# **INSTRUKCJA WDROŻENIA** I UŻYTKOWANIA SYSTEMU

**Opracowanie**: Tomasz Ajzak Paweł Dymowski Marcin Rokoszewski

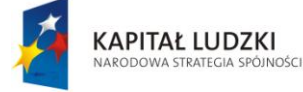

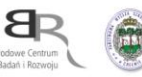

UNIA EUROPEJSKA EUROPEJSKI FUNDUSZ SPOŁECZNY

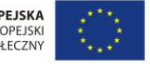

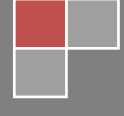

Projekt "System monitoringu losów absolwentów" współfinansowany ze środków Unii Europejskiej w ramach Europejskiego Funduszu Społecznego

# **SPIS TREŚCI**

| I.   | Serwis Absolwenta                                                                     | 2   |
|------|---------------------------------------------------------------------------------------|-----|
| II.  | Przygotowanie środowiska pracy (Windows, Apache, MySQL, PHP)                          | 3   |
| 1    | . Instalacja Apache                                                                   | 3   |
| 2    | 2. Instalacja PHP                                                                     | 5   |
| 3    | 8. Instalacja MySQL                                                                   | 8   |
| 4    | . Instalacja pakietu XAMPP                                                            | 9   |
| III. | Witryna                                                                               | .14 |
| 1    | . Pierwszy krok – rejestracja na stronie Serwisu Absolwenta                           | .17 |
| 2    | 2. Logowanie do Serwisu Absolwenta                                                    | .19 |
|      | a. Jeśli zapomnieliśmy hasło dostępu                                                  | .20 |
|      | b. Jeśli zapomnieliśmy nazwę użytkownika                                              | .23 |
| 3    | 8. Menu Użytkownika (User Menu)                                                       | .25 |
|      | a. Zmień szczegóły swojego konta (Your Details)                                       | .25 |
|      | b. Wyślij artykuł (Submit an Article)                                                 | .27 |
|      | c. Logout                                                                             | .29 |
| 4    | r. Tworzenie artykułów - Edytor artykułów                                             | .29 |
| 5    | <ol> <li>Strefa Pracodawcy – zamieszczanie informacji na temat ofert pracy</li> </ol> | .29 |
| IV.  | Zaplecze                                                                              | .30 |
| 1    | . Logowanie do panelu administracyjnego serwisu                                       | .30 |
| 2    | 2. Dodawanie użytkowników                                                             | .31 |
|      | a. Przypisywanie użytkowników do grup                                                 | .33 |
|      | b. Aktywacja nowych kont                                                              | .34 |
|      | c. Wylogowywanie użytkownika                                                          | .35 |
|      | d. Blokada konta                                                                      | .35 |
|      | e. Usuwanie konta                                                                     | .37 |
| 3    | 8. Zarządzanie artykułami                                                             | .38 |
|      | a. Tworzenie nowego artykułu                                                          | .38 |
|      | b. Edycja istniejącego artykułu                                                       | .38 |
|      | c. Publikowanie artykułu                                                              | .39 |
|      | d. Wybór sekcji i kategorii                                                           | .39 |
|      | e. Zapisanie artykułu                                                                 | .40 |
|      | f. Kasowanie artykułu                                                                 | .41 |
|      | g. Edytor artykułów                                                                   | .43 |
|      | h. Sekcje i kategorie artykułów                                                       | .51 |
|      | h.1 Tworzenie sekcji artykułów                                                        | .51 |
|      | h.2 Tworzenie kategorii artykułów                                                     | .53 |

# I. Serwis Absolwenta

Platforma internetowa SERWIS ABSOLWENTA jest narzędziem kontaktu z absolwentami (z dostępem za pomocą wyodrębnionego loginu i hasła, przekazywanego absolwentom). Jest na niej zamieszczona ankieta on-line oraz dodatkowe wsparcie zachęcające absolwentów do udziału w badaniach. Platforma "kojarzy" również absolwentów z pracodawcami (oferty pracy/stażu w strefie pracodawcy). Znajdują się na niej poradniki i wskazówki dotyczące poszukiwania pracy i planowania kariery zawodowej. Za pośrednictwem platformy możliwe są indywidualne spotkania z doradcą zawodowym oraz konsultacje ze specjalistą w zakresie prawnych i finansowych aspektów zakładania i prowadzenia własnej działalności gospodarczej.

Platforma internetowa ABSOLWENT oparta jest o wbudowany, uniwersalny system zarządzania treścią [CMS] *Joomla! v. 1.5.26.* Jest to oprogramowanie powstałe w ramach ruchu *Open Source* (otwarte oprogramowanie), który zapewnia użytkownikom prawo do legalnego oraz darmowego uruchamiania, kopiowania, rozpowszechniania, analizowania, modyfikacji oraz ulepszania i rozbudowy istniejących produktów.

Do pracy platforma internetowa ABSOLWENT wymaga środowiska, na które składają się: serwer stron internetowych (Apache), system baz danych (MySQL) oraz interpreter PHP.

# II. Przygotowanie środowiska pracy (Windows, Apache, MySQL, PHP)

# 1. Instalacja Apache

Aby zainstalować *Apache*, pobieramy plik instalacyjny dostępny pod adresem http://httpd.apache.org (z reguły najlepiej wybierać najnowszą wersję (*Latest Version* — na chwilę sporządzania dokumentu dostępna jest wersja *2.4.4* oraz *2.0.64 dla Windows*) Rys. 1.

Wybieramy jak najnowszą wersję pakietu z rozszerzeniem \*.msi

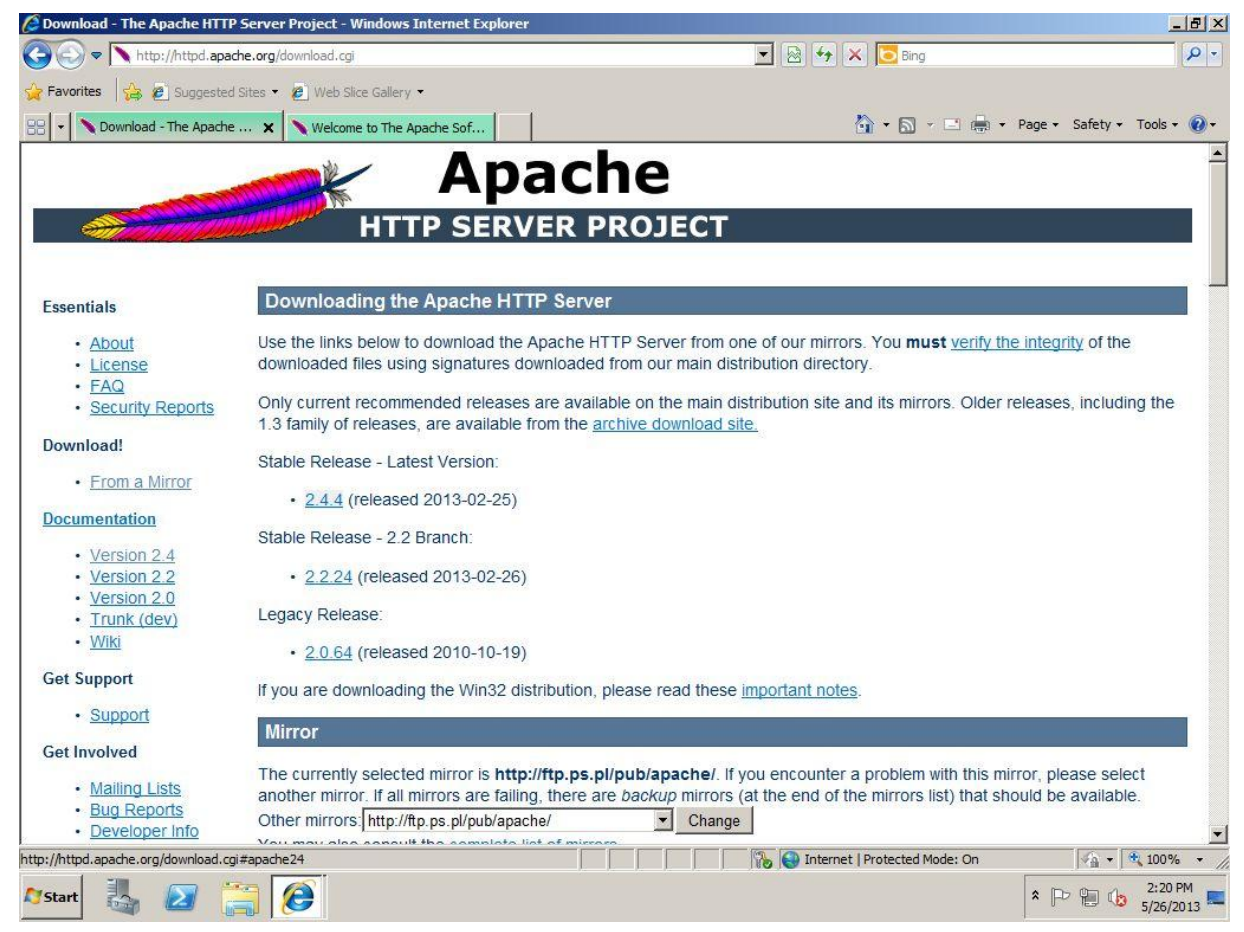

Rys. 1 Pobieranie pakietu instalacyjnego.

Po pobraniu wymaganego pliku dwukrotnie klikamy na jego ikonę. Pojawi nam się kilka plansz umożliwiających instalację naszego serwera.

Plansza *Server Information* Rys. 2 pozwali nam na skonfigurowanie podstawowych elementów naszego serwera (Domena, Nazwa serwera, adres e-mail administratora – oczywiście możemy pozostawić podstawowe wpisy bądź najlepiej poszczególne pola wypełnić danymi jak na rysunku 2).

Warto także pozostawić zaznaczona opcję for *All Users* co spowoduje autostart serwera przy każdym uruchomieniu komputera.

| erver Information                                                 |                                       |               | and the second second |
|-------------------------------------------------------------------|---------------------------------------|---------------|-----------------------|
| Please enter your server's information                            | on.                                   | - AL          |                       |
| Network Domain (e.g. somenet.com)                                 | )                                     |               |                       |
| localhost                                                         |                                       |               |                       |
| Server Name (e.g. www.somenet.co                                  | om):                                  |               |                       |
| localhost                                                         |                                       |               |                       |
| Administrator's <u>E</u> mail Address (e.g. v<br>ladmin@localhost | vebmaster@somenet.cor                 | n):           |                       |
| Install Anache HTTP Server 2.0 proo                               | rams and shortcuts for:               |               |                       |
| • for All Lisers on Port 80 as a                                  | Service Recommended                   | 6             |                       |
| C only for the Current User, on I                                 | Port 8080, when started               | <br>Manually. |                       |
|                                                                   |                                       |               |                       |
| ispield -                                                         |                                       |               |                       |
|                                                                   | 1 1 1 1 1 1 1 1 1 1 1 1 1 1 1 1 1 1 1 | 200 DO 10     | 1 949 NG              |

Rys. 2 Server information

Po pomyślnym zakończeniu instalacji na pasku obok zegarka powinna pojawić się ikonka. Klikając na niej prawym przyciskiem myszki możemy zatrzymać/uruchomić/zrestartować serwer.

Aby przetestować działanie nowo zainstalowanego serwera uruchamiamy dowolną przeglądarkę i w pasku adresu wpisujemy *http://localhost.* W przypadku gdy serwer został uruchomiony poprawnie powinna wyświetlić się strona Rys. 3

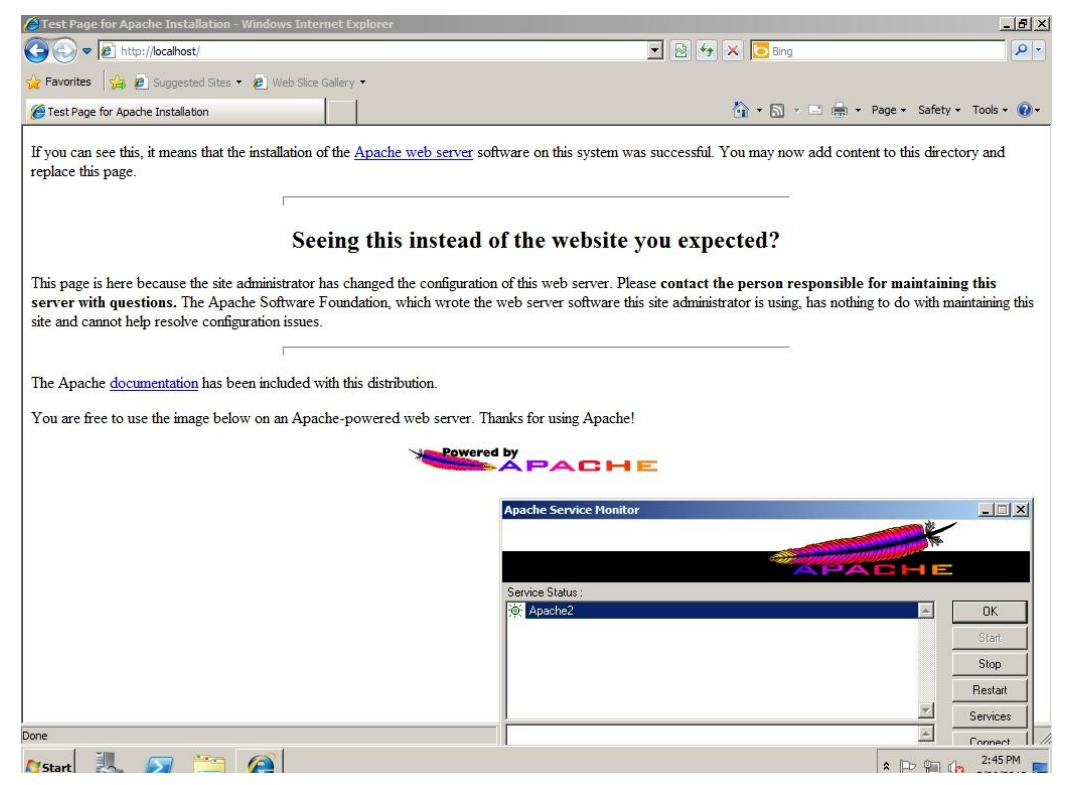

Rys. 3 Strona startowa Apache.

# 2. Instalacja PHP

Aby zainstalować *PHP* pobieramy plik instalatora znajdujący się pod adresem *http://windows.php.net/download* — należy zwróć uwagę, że do współpracy z Apache na platformie Windows przeznaczone są wersje VC6-VC9. Ponownie tak jak w przypadku instalacji *Apache* wybieramy jak najnowszą wersje z rozszerzeniem \*.msi.

Po uruchomieniu instalatora należy postępować wg instrukcji ekranowych. Instalator PHP powinien umożliwić wybór serwera, z którym będzie współpracował (Apache 2.0.64 w omawianym przypadku) Rys. 4.

#### PLATFORMA INTERNETOWA ABSOLWENT

| Control Panel + Programs • Programs and Features       Search Programs and Features         Control Panel Home       Uninstall or change a program         Wew installed updates       Image: Control Panel + Display (Control Panel + Display)         Turn Windows feature       Image: Control Panel + Display (Control Panel + Display)         Image: Control Panel + Display (Control Panel + Display)       Image: Control Panel + Display (Control Panel + Display)         Image: Control Panel + Display (Control Panel + Display)       Image: Control Panel + Display (Control Panel + Display)         Image: Control Panel + Display (Control Panel + Display)       Image: Control Panel + Display (Control Panel + Display)         Image: Control Panel + Display (Control Panel + Display)       Image: Control Panel + Display (Control Panel + Display)         Image: Control Panel + Display (Control Panel + Display)       Image: Control Panel + Display (Control Panel + Display)         Image: Control Panel + Display (Control Panel + Display)       Image: Control Panel + Display (Control Panel + Display)         Image: Control Panel + Display (Control Panel + Display)       Select + Display (Control Panel + Display)         Image: Control Panel + Display (Control Panel + Display)       Select + Display (Control Panel + Display)         Image: Control Panel + Display (Control Panel + Display)       Select + Display (Control Panel + Display)         Image: Control Panel + Display (Control Panel + Display)       Select + Display (Control Panel + Disp                                                                                                    | programs and reature    | 25                                                                                                    |                                                                                |
|----------------------------------------------------------------------------------------------------|-------------------------|----------------------------------------------------------------------------------------------------|--------------------------------------------------------------------------------|
| Control Panel Home       Uninstall or change a program         View installed updates       PHP 5.2.17 Setup       ar.         * Turn Windows feature       Meb Server Setup       ar.         Control Panel Home       Apache 1.3.x Module       5/26/2013       36.8 MB         Apache 1.3.x Module       Apache 2.0.x Module       5/26/2013       596 KB         Apache 2.0.x Module       Apache 2.0.x Module       5/26/2013       596 KB         IIS ISAPI module       IIS ISAPI module       5/26/2013       60.6 MB         IIS SAPI       Sambar Server       Other CGI       Other CGI       Do not setup a web server                                                                                                    | G O ⊂ 🖾 • Contro        | Panel • Programs • Programs and Features                                                                                                    | <ul> <li>Search Programs and Features</li> </ul>                               |
| View installed updates       Image: Constraint of the second second | Control Panel Home      | Uninstall or change a program                                                                                                    |                                                                                |
| Web Server Setup       Select the Web Server you wish to setup.         C       Apache 1.3.x Module         C       Apache 2.0.x Module         C       Apache 2.0.x Module         C       Apache 2.0.x Module         C       Apache 2.0.x Module         C       Apache 2.0.x Module         C       Apache 2.0.x Module         C       Apache 2.0.x Module         C       Apache 2.0.x Module         C       Apache 2.0.x Module         C       Apache 2.0.x Module         C       Apache 2.0.x Module         C       Mache 2.0.x Module         C       NsAphe 2.0.x Module         C       Mache 2.0.x Module         C       IIS FastCGI         C       IIS FastCGI         C       IIS FastCGI         C       NSAPI         C       Ntami         C       Sambar Server         C       Other CGI         C       Do not setup a web server                                                                                                    | View installed updates  | 🖶 PHP 5.2.17 Setup                                                                                                    | air.                                                                           |
| Apache 1.3.x Module          Install          C       Apache 2.0.x Module          5/26/2013           5/26/2013           5/26/2013           5/26/2013           5/26/2013           5/26/2013           5/26/2013           5/26/2013           5/26/2013           5/26/2013           5/26/2013           5/26/2013           5/26/2013           5/26/2013           5/26/2013           5/26/2013           60.6 MI          C       IIS ISAPI module          5/26/2013            5/26/2013           60.6 MI          C       IIS CGI          C            5/26/2013           60.6 MI          C       IIS CGI          C            60.6 MI          C       NAPI          C           Kitami          C       Sambar Server          C          C       Do not setup a web server         D       Do not setup a web server                                                                                                    | 🚱 Turn Windows feature: | Web Server Setup<br>Select the Web Server you wish to setup.                                                                                                    |                                                                                |
|                                                                                                    |                         | C Apache 1.3.x Module<br>Apache 2.0.x Module<br>Apache 2.2.x Module<br>Apache CGI<br>IIS ISAPI module<br>IIS FastCGI<br>IS GGI<br>Xtami<br>Sambar Server<br>NetServe Web Server<br>Other CGI<br>Do not setup a web server | 5/26/2013 36.8 MB<br>5/26/2013 788 KB<br>5/26/2013 596 KB<br>5/26/2013 60.6 MB |
|                                                                                                    |                         | [4]                                                                                                    |                                                                                |
|                                                                                                    |                         | The PHP Group Product version:<br>Size:                                                                                                    | 5.3.25<br>15.5 MB                                                              |

Rys. 4 Wybór wersji Apache.

Kolejnym krokiem, który pozwoli nam dodatkowo na zaoszczędzenie czasu później, jest wybór dodatkowych modułów w zakładce extensions Rys. 5 np.: *bzip2, curl, gd2, gettext, multi-byte string, mcrypt, mysql, mysqli, sockets, zip.* 

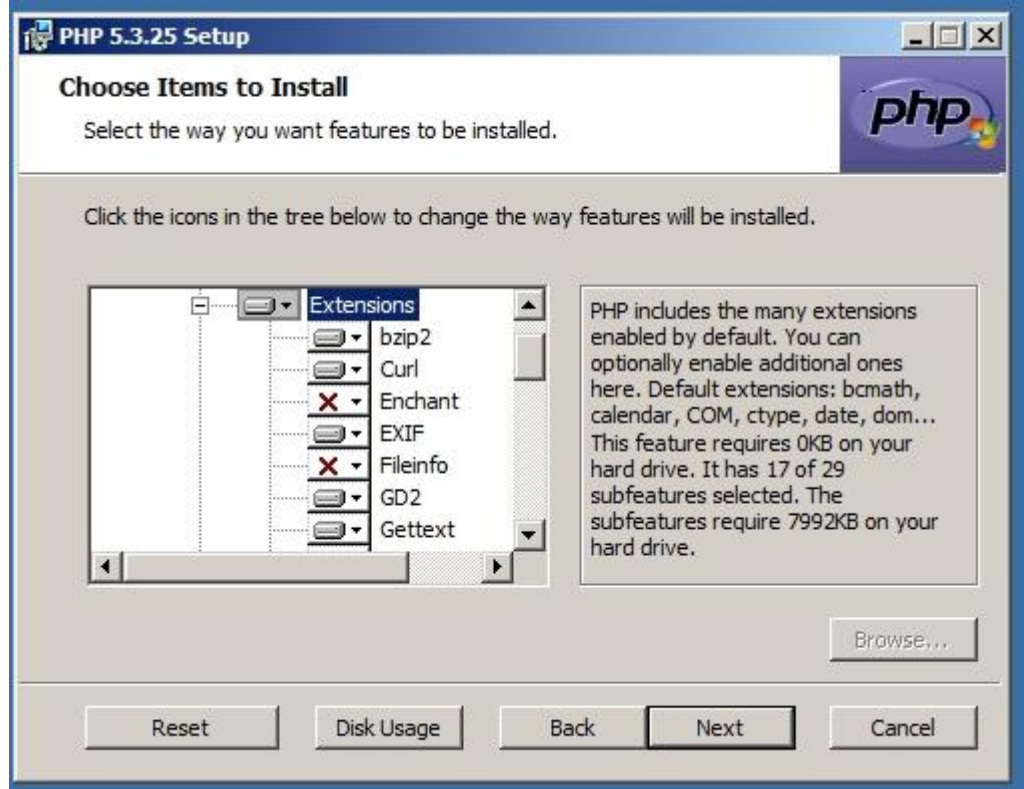

Rys. 5 Extensions

Po zakończeniu instalacji musimy jeszcze wprowadzić zmianę w pliku httpd.nonf, w którym na końcu dopisujemy:

#PHP LoadModule php5\_module "ścieżka do/php5apache2.dll" AddType application/x-httpd-php .php PHPIniDir "ścieżka do php.ini" #

W naszym przypadku będzie to:

#PHP

LoadModule php5\_module "c:/serwer/php/php5apache2.dll" AddType application/x-httpd-php .php PHPIniDir "c:/serwer/php" #

Po zapisaniu pliku restartujemy Apache.

W celu sprawdzenie poprawności instalacji przechodzimy do folderu c:\folder\_instalacji\apache\htdocs i tworzymy plik o nazwie info.php o treści:

<?php phpinfo(); ?>

Następnie otwieramy dowolną przeglądarkę i wpisujemy w pasku adresu http://localhost/info.php. W przypadku poprawnej instalacji pojawi nam się tabela Rys. 6

| 🖉 phpinfo() - Windows Internet Explorer                                                                                                    |                                            |                                                                                                    |                                                     | _ 8 ×                |
|----------------------------------------------------------------------------------------------------|--------------------------------------------|----------------------------------------------------------------------------------------------------|-----------------------------------------------------|----------------------|
| C C v 2 http://localhost/info.php                                                                                                    |                                            |                                                                                                    | 💌 🖻 🐓 🛪 🔽 Bing                                      | ρ.                   |
| Supposed Stee - 2 Web Sice Galery -                                                                                                    |                                            |                                                                                                    |                                                     |                      |
| (Anthropological Contraction of the Contraction of the Contraction of |                                            |                                                                                                    | 💩 • 🔂 - 🖻 🖮 • Pace • Safety • Ti                    | ools - 🔞 -           |
| C promited                                                                                                    | -                                          |                                                                                                    |                                                     | -                    |
|                                                                                                    | PHP Versior                                | 152.17 <b>Php</b>                                                                                                    |                                                     |                      |
|                                                                                                    | System                                     | Windows NT WINJ IITM752 IP39.6.1 build 7600                                                                                                    |                                                     |                      |
|                                                                                                    | Build Date                                 | Jan 6 2011 17:26:08                                                                                                    |                                                     |                      |
|                                                                                                    | Configure<br>Command                       | cscript inologo configure js "enable-snapshot-build"enable-debug-pack"with-<br>snapshot-kempiate=drphp-aditsnap_5_zwc/bb@bempiate"with-php-build=drphp-<br>adisnap_5_zwc/bb@bhp, build"with-pdo-adia-adiatismaticient10<br>sdx.shared"with-od8=D/php-sdkoradevinstantclient10isdk_shared "without-<br>pixweb" |                                                     |                      |
|                                                                                                    | Server API                                 | Apache 2.0 Handler                                                                                                    |                                                     |                      |
|                                                                                                    | Virtual Directory<br>Support               | enabled                                                                                                    |                                                     |                      |
|                                                                                                    | Configuration File<br>(php.ini) Path       | C:Windows                                                                                                    |                                                     |                      |
|                                                                                                    | Loaded<br>Configuration File               | C:\serwerlphp\php.ini                                                                                                    |                                                     |                      |
|                                                                                                    | Scan this dir for<br>additional .ini files | (none)                                                                                                    |                                                     |                      |
|                                                                                                    | additional .ini files<br>parsed            | (none)                                                                                                    |                                                     |                      |
|                                                                                                    | PHP API                                    | 20041225                                                                                                    |                                                     |                      |
|                                                                                                    | PHP Extension                              | 20060613                                                                                                    |                                                     |                      |
|                                                                                                    | Zend Extension                             | 220060519                                                                                                    |                                                     |                      |
|                                                                                                    | Debug Build                                | no                                                                                                    |                                                     |                      |
|                                                                                                    | Thread Safety                              | enabled                                                                                                    |                                                     |                      |
|                                                                                                    | Zend Memory<br>Manager                     | enabled                                                                                                    |                                                     |                      |
|                                                                                                    | IPv6 Support                               | enabled                                                                                                    |                                                     |                      |
|                                                                                                    | Registered PHP<br>Streams                  | php, file, data, http, ftp, compress.zlib                                                                                                    |                                                     |                      |
|                                                                                                    | Registered<br>Stream Socket<br>Transports  | tcp, udp                                                                                                    |                                                     |                      |
|                                                                                                    | Registered<br>Stream Filters               | convert.iconv.*, string.rot13, string.toupper, string.tolower, string.strip_tags, convert.*,<br>consumed, zlib.*                                                                                                    |                                                     | <b>.</b>             |
| Done (                                                                                                    |                                            |                                                                                                    | 📔 📔 🎧 🐂 Local intranet   Protected Mode: On 🛛 🖓 🔹 🤫 | 100% • //            |
| Arstant 🍇 🕢 🧮 🛒 🥵                                                                                                    |                                            |                                                                                                    | * 🖻 🖷 🕼 🧯                                           | 3:42 PM<br>i/26/2013 |

Rys. 6 PHP info

# 3. Instalacja MySQL

Instalator MySQL można pobrać ze strony http://www.mysql.com/.

Po uruchomieniu instalatora wybieramy interesujące nas parametry serwera baz danych i po podaniu hasła dla roota kończymy instalację.

#### Administrowanie bazą

Do odzyskania i administrowania bazą danych można korzystać z konsoli za pomocą komend MySQL lub skorzystać z aplikacji PHPMyAdmin. Aplikację PHPMyAdmin można pobrać ze strony www.phpmyadmin.net. Opis był tworzony na wersji (4.0.2)

Po rozpakowaniu programu zmieniamy nazwę nowo powstałego folderu na phpmyadmin i kopiujemy go do C:\serwer\www.

W folderze C:\serwer\www\phpmyadmin odnajdujemy plik:

config.sample.inc.php i zmieniamy jego nazwę na config.inc.php.

Następnie w przeglądarce wywołujemy adres:

http://localhost/phpmyadmin/setup/index.php.

Kolejnym krokiem jest otwarcie pliku config.inc.php i odnalezienie w nim frazy \$cfg['blowfish\_secret'] = ''. Pomiędzy cudzysłowie wpisujemy dowolny tekst np.: \$cfg['blowfish\_secret'] = 'jakis\_tam\_tekst';

Ostatnim etapem konfiguracji/instalacji phpMyAdmin jest przekopiowanie pliku C:\serwer\php\libmcrypt.dll do C:\WINDOWS\system32

Po tych krokach i wpisaniu w przeglądarkę adresu nazwa\_hosta/phpMyAdmin pokaże nam się okienko z logowaniem do aplikacji Rys. 7.

| php              | MyAdmin        |
|------------------|----------------|
| Witam            | y w phpMyAdmin |
| Język - Language | ]              |
| Polski - Polish  |                |
| Login 🕑          |                |
| Użytkownik:      |                |
| Hasło:           |                |
|                  | Wykonaj        |

Rys. 7PHPMyAdmin

# 4. Instalacja pakietu XAMPP

XAMPP to darmowy, wydany na licencji GNU GPL pakiet instalujący wszystkie wymagane komponenty oprogramowania serwera internetowego. Jest do pobrania ze strony:

http://www.apachefriends.org/en/xampp-windows.html

W wersji XAMPP 1.8.1 zawiera m. in.:

- Apache 2.4.3
- MySQL 5.5.27
- PHP 5.4.7
- phpMyAdmin 3.5.2.2

Instalacja przebiega automatycznie:

• Uruchamiamy pobrany plik instalatora i przechodzimy kolejne kroki instalacji

|         | Setup - XAMPP 1.8.1-0                       |
|---------|---------------------------------------------|
| 8       | Welcome to the XAMPP 1.8, 1-0 Setup Wizard. |
|         |                                             |
| BitNami |                                             |
|         | < Back Next > Can                           |

• Wybieramy komponenty pakietu, które chcemy zainstalować (zostawiamy ustawienia domyślne)

| Select Components                                                                                                    | 8                                                       |
|----------------------------------------------------------------------------------------------------|---------------------------------------------------------|
| Select the components you want to instal<br>Next when you are ready to continue.                                                                                                    | ; dear the components you do not want to install. Click |
| Server     Apache     Q     Apache     Q     Apache     Q     Apache     Q     PileZilla FTP Server     Q     Program Languages     Q     Program Languages     Q | Click on a component to get a detailed description      |

Rys. 9 Wybór elementów instalacji

• Wybieramy miejsce instalacji

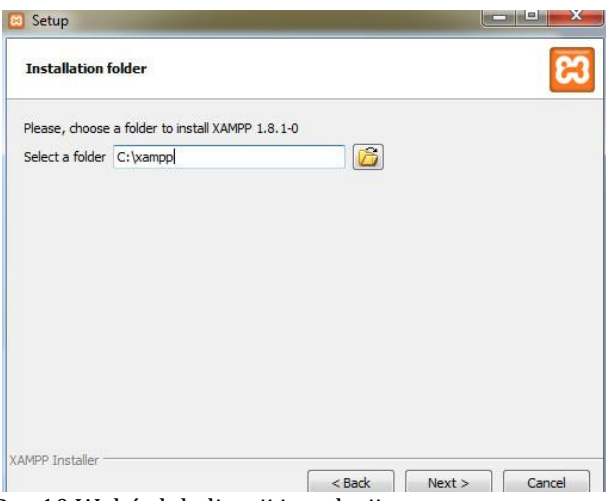

Rys 10 Wybór lokalizacji instalacji

• Po zakończeniu procesu instalacji otwieramy *Panel sterowania XAMPP* (Rys. 12) i za pomocą narzędzi tam zawartych uruchamiamy *Apache* oraz *MySQL* 

|         | Completing the XAMPP 1.8.1-0 Setup Wizard<br>Setup has finished installing XAMPP 1.8.1-0 on your computer. |
|---------|----------------------------------------------------------------------------------------------------|
|         | Do you want to start the Control Panel now?                                                                |
| -       |                                                                                                    |
|         |                                                                                                    |
|         |                                                                                                    |
| BitNami |                                                                                                    |
|         | < Back Finish Cancel                                                                                       |

| 2                                                                                                    | XA                                                                 | MPP Contro                                                                                                    | ol Panel v3                                                                                                    | .1.0 3.1                                    | 0           |              |      | Config  |
|----------------------------------------------------------------------------------------------------|--------------------------------------------------------------------|----------------------------------------------------------------------------------------------------|----------------------------------------------------------------------------------------------------|---------------------------------------------|-------------|--------------|------|---------|
| Service                                                                                                    | Module                                                             | PID(s)                                                                                                    | Port(s)                                                                                                    | Actions                                     | _           |              |      | Netstat |
| ×                                                                                                    | Apache                                                             |                                                                                                    |                                                                                                    | Start                                       | Admin       | Config       | Logs | Shell   |
| ×                                                                                                    | MySQL                                                              |                                                                                                    |                                                                                                    | Start                                       | Admin       | Config       | Logs | Explore |
| ×                                                                                                    | FileZilla                                                          |                                                                                                    |                                                                                                    | Start                                       | Admin       | Config       | Logs | Service |
|                                                                                                    | Mercury                                                            |                                                                                                    |                                                                                                    | Start                                       | Admin       | Config       | Logs | 😡 Help  |
| ×                                                                                                    | Tomcat                                                             |                                                                                                    |                                                                                                    | Start                                       | Admin       | Config       | Logs | Quit    |
|                                                                                                    |                                                                    |                                                                                                    |                                                                                                    |                                             |             |              |      |         |
| 3:51:24                                                                                                    | [main]                                                             | XAMPP Versio                                                                                                    | n: 1.8.1                                                                                                    |                                             |             |              |      |         |
| 3:51:24<br>3:51:24                                                                                         | [main]<br>[main]                                                   | XAMPP Versio<br>Control Panel                                                                                                    | n: 1.8.1<br>/ersion: 3.1.0 3.                                                                                         | 1.0 [ Compile                               | ed: Septemb | er 20th 2012 | 1    |         |
| 3.51.24<br>3.51.24<br>3.51.24                                                                              | [main]<br>[main]<br>[main]                                         | XAMPP Versio<br>Control Panel V<br>Running with A                                                                                               | n: 1.8.1<br>Version: 3.1.0 3.<br>dministrator righ                                                                    | 1.0 [ Compile<br>its - good!                | ed: Septemb | er 20th 2012 | 1    |         |
| 3:51:24<br>3:51:24<br>3:51:24<br>3:51:24                                                                   | [main]<br>[main]<br>[main]<br>[main]                               | XAMPP Versio<br>Control Panel V<br>Running with A<br>XAMPP Install                                                                              | n: 1.8.1<br>Version: 3.1.0 3.<br>dministrator righ<br>ation Directory: '                                              | 1.0 [ Compile<br>its - good!<br>'c:\xampp\" | ed: Septemb | er 20th 2012 | 1    |         |
| 3:51:24<br>3:51:24<br>3:51:24<br>3:51:24<br>3:51:24<br>3:51:24                                             | [main]<br>[main]<br>[main]<br>[main]<br>[main]                     | XAMPP Versio<br>Control Panel N<br>Running with A<br>XAMPP Install:<br>Checking for p                                                           | n: 1.8.1<br>Version: 3.1.0 3.<br>Idministrator righ<br>ation Directory: '<br>rerequisites                             | 1.0 [ Compile<br>its - good!<br>'c:\xampp\" | ed: Septemb | er 20th 2012 | 1    |         |
| 3.51.24<br>3.51.24<br>3.51.24<br>3.51.24<br>3.51.24<br>3.51.24<br>3.51.37                                  | [main]<br>[main]<br>[main]<br>[main]<br>[main]<br>[main]           | XAMPP Versio<br>Control Panel X<br>Running with A<br>XAMPP Install:<br>Checking for pi<br>All prerequisite                                      | n: 1.8.1<br>Version: 3.1.0 3.<br>Idministrator righ<br>ation Directory: "<br>rerequisites<br>Is found                 | 1.0 [ Compile<br>its - good!<br>'c:\xampp\" | ed: Septemb | er 20th 2012 | 1    |         |
| 3 51 24<br>3 51 24<br>3 51 24<br>3 51 24<br>3 51 24<br>3 51 24<br>3 51 37<br>3 51 37                       | [main]<br>[main]<br>[main]<br>[main]<br>[main]<br>[main]           | XAMPP Versio<br>Control Panel V<br>Running with A<br>XAMPP Install<br>Checking for p<br>All prerequisite<br>Initializing Mod                    | n: 1.8.1<br>Version: 3.1.0 3.<br>Idministrator righ<br>ation Directory: "<br>rerequisites<br>Is found<br>Jules        | 1.0 [ Compil-<br>its - good!<br>'c:\xampp\" | ed: Septemb | er 20th 2012 | 1]   |         |
| 3:51:24<br>3:51:24<br>3:51:24<br>3:51:24<br>3:51:24<br>3:51:24<br>3:51:24<br>3:51:37<br>3:51:37<br>3:51:37 | [main]<br>[main]<br>[main]<br>[main]<br>[main]<br>[main]<br>[main] | XAMPP Versio<br>Control Panel V<br>Running with A<br>XAMPP Install:<br>Checking for p<br>All prerequisite<br>Initializing Mod<br>Starting Check | n: 1.8.1<br>Version: 3.1.0 3.<br>dministrator righ<br>ation Directory: "<br>rerequisites<br>s found<br>ules<br>-Timer | 1.0 [ Compil-<br>its - good!<br>'c:\xampp\" | ed: Septemb | er 20th 2012 | 1]   |         |

Rys. 12 Panel sterowania XAMPP

• W przeglądarce internetowej wpisujemy adres: <u>http://localhost</u>. Jeżeli nasz serwer działa, powinniśmy zobaczyć okno z możliwością wyboru języka, a następnie obraz jak niżej. Korzystając z interfejsu phpMyAdmin tworzymy bazę danych (klikamy phpMyAdmin).

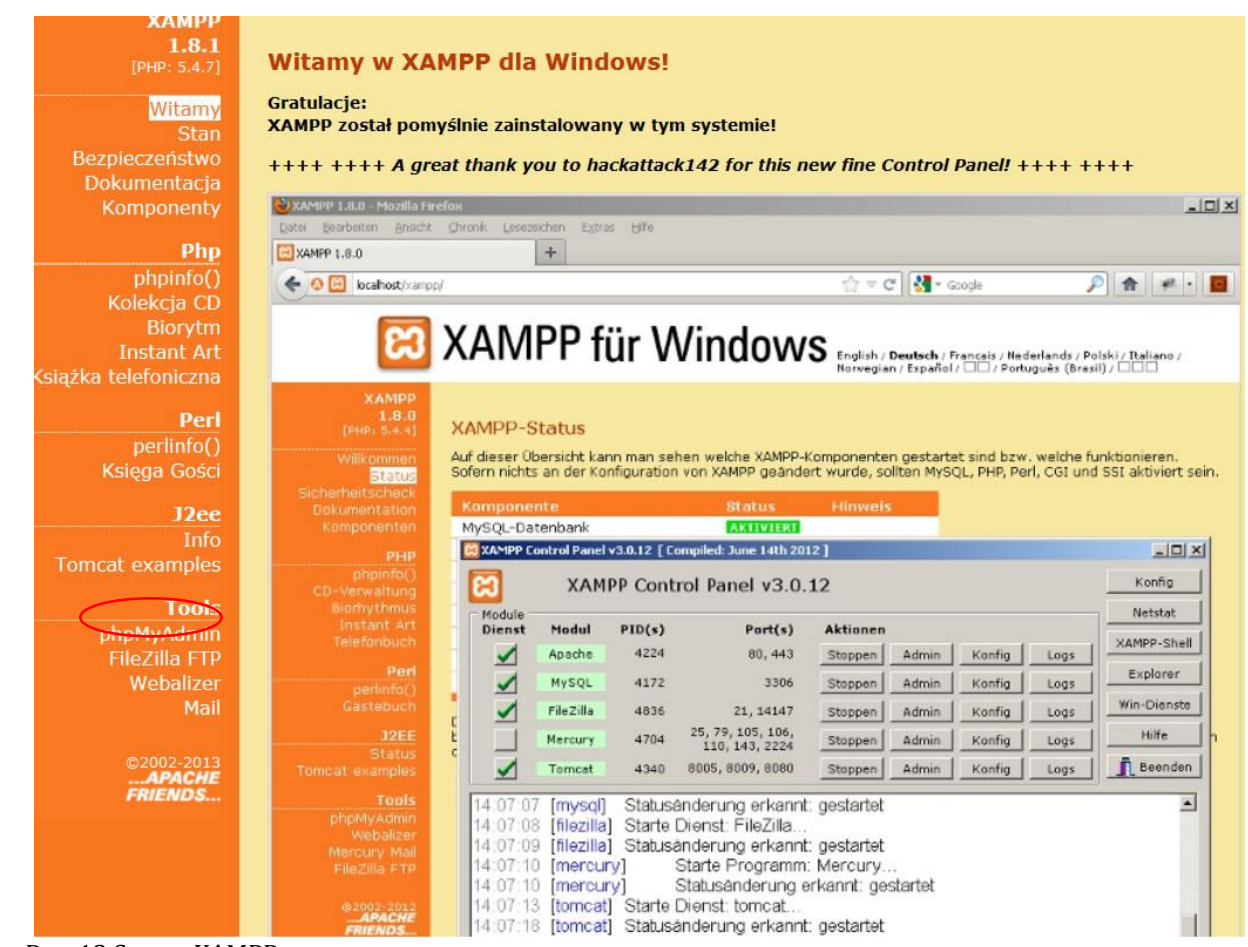

Rys. 13 Strona XAMPP

• Klikamy Bazy danych

| ohoMuAdmin         | <b>1</b> 27 0.0 1                                                                         |
|--------------------|-------------------------------------------------------------------------------------------|
| <u>∧</u> ⊜ ⊚ © ¢   | Bazy danych 🔐 SQL 🐁 Status 🖭 Użytkownicy 🚍 Eksport 🚍 Import 🥜 Ustawienia 📴 Synchronizacja |
| (Ostatnie tabele)  | Ustawienia ogólne                                                                         |
| G cdcol            | Sortowanie połączenie z serwerem 👩 : utf8_general_ci                                      |
| information_schema |                                                                                           |
| i mysql            | Ustawienia wyoladu                                                                        |
| performance_schema |                                                                                           |
| phpmyadmin         | 🧬 Język - Language 🧕 : Polski - Polish 🔹                                                  |
| i test             | Motvy: pmahomme                                                                           |
| i webauth          | Rozmiar czcionki: 82%                                                                     |
|                    | Jew Więcej ustawień                                                                       |

Rys. 14 Okno phpMyAdmin

• W polu *Utwórz bazę danych* wpisujemy wybraną nazwę i klikamy *Utwórz* 

## PLATFORMA INTERNETOWA ABSOLWENT

| php <mark>MyAdmin</mark>                                                                                                    | Image: 127.0.0.1         Bazy danych       Image: SQL         Image: SQL       Image: Status         Image: Uzytkownicy       Image: Eksport                                                                                                    |
|----------------------------------------------------------------------------------------------------|----------------------------------------------------------------------------------------------------|
| <ul> <li>(Ostatnie tabele)</li> <li>cdcol</li> <li>information_schema</li> <li>mysql</li> <li>performance_schema</li> <li>phpmyadmin</li> <li>test</li> <li>webauth</li> </ul> | Bazy danych<br>Utwórz bazę danych<br>Metoda porównywania napisów<br>Utwórz<br>Baza danych<br>Cdcol<br>Sprawdź uprawnienia<br>nysql<br>Sprawdź uprawnienia<br>performance_schema<br>Sprawdź uprawnienia<br>phpmyadmin<br>Sprawdź uprawnienia<br>Sprawdź uprawnienia<br>Sprawdź uprawnienia<br>Sprawdź uprawnienia<br>Sprawdź uprawnienia |
|                                                                                                    | webauth  Ggółem: 7  Zaznacz wszystkie / Odznacz wszystkie Z zaznaczonymi:  Usuń                                                                                                    |
| Rug 15 Tworzonio bozy donyc                                                                                                    | h                                                                                                    |

Rys. 15 Tworzenie bazy danych

#### 5. Instalacja serwisu absolwenta

W sytuacji, kiedy udało nam się poprawnie zainstalować środowisko serwera www Apache, PHP i serwera baz danych MySQL lub też posiadamy takie środowisko już gotowe, należy przejść do instalacji serwisu absolwenta. Instalacja taka jest podzielona na dwa etapy.

Po pierwsze musimy utworzyć pusta bazę danych o nazwie "absolwent" z systemem kodowania znaków utf8 (i metodą porównywania napisów - utf8\_general\_ci).

Następnie należy przywrócić kopię bazy danych serwisu Absolwent. Można to zrobić w narzędziu phpMyAdmin, korzystając z opcji import. Wymaga to wskazania pliku kopi bazy danych (plik w formacie sql lub skompresowane archiwum zip z plikiem sql), oraz wybranie właściwego kodowania znaków utf8.

| ▲                                        |                                      |                |                                     |                                                      |                   |                  |                |
|------------------------------------------|--------------------------------------|----------------|-------------------------------------|------------------------------------------------------|-------------------|------------------|----------------|
| php <b>MyAdmin</b>                       | 🗐 localhost 🕨 🕻                      | absolwent      |                                     |                                                      |                   |                  |                |
|                                          | M Struktura                          | 📄 SQL          | 🔍 Szukaj                            | 🥫 Zapytanie przez przykład                           | 👼 Eksport         | 📑 Import         | ▼ Więcej       |
| <u> </u>                                 |                                      |                |                                     |                                                      |                   |                  |                |
| absolwent                                | Importing                            | g into t       | he datal                            | base "absolwent"                                     |                   |                  |                |
| filter tables by name                    |                                      |                |                                     |                                                      |                   |                  |                |
| abs_alpha_userpoints                     | File to Import:                      |                |                                     |                                                      |                   |                  |                |
| 🔲 abs_alpha_userpoints_coupons           | <u></u>                              |                |                                     |                                                      |                   |                  |                |
| abs_alpha_userpoints_details             | Plik może być sk<br>Plik skompresowa | ompresowan     | y (gzip, bzip2, :<br>c rozezerzenie | tip) bądź nie.<br>"Iformati ikompresiał, pp., sol zi | P                 |                  |                |
| abs_alpha_userpoints_details_archive     | This scompresowe                     | any most me    | C TOZSZETZETILE                     | . frormad from presjal, npsqn.21                     | r<br>             |                  |                |
| 🔟 abs_alpha_userpoints_levelrank         | VVyszukaj w kom                      | nputerze       | Przeglądaj                          | lie wybrano pliku. (Maksym                           | ainy rozmiar: 641 | NB)              |                |
| abs_alpha_userpoints_medals              | Kodowanie pliku:                     | utf-8          | -                                   |                                                      |                   |                  |                |
| 🔟 abs_alpha_userpoints_raffle            |                                      |                |                                     |                                                      |                   |                  |                |
| abs_alpha_userpoints_raffle_inscriptions | Dartial Imparts                      |                |                                     |                                                      |                   |                  |                |
| 🔲 abs_alpha_userpoints_requests          | Partial Import.                      |                |                                     |                                                      |                   |                  |                |
| abs_alpha_userpoints_rules               | Allow the interpretation             | erruption of a | n import in cas                     | e the script detects it is close to the              | e PHP timeout lin | nit. (This might | be good way to |
| abs_alpha_userpoints_version             | import large files,                  | however it c   | an break transa                     | ctions.)                                             |                   |                  |                |
| abs_banner                               | Number of rows t                     | o skip, starti | ing from the firs                   | row: 0                                               |                   |                  |                |
| abs_bannerclient                         |                                      |                |                                     |                                                      |                   |                  |                |
| abs_bannertrack                          |                                      |                |                                     |                                                      |                   |                  |                |
| abs_bj_ss_categories                     | Format:                              |                |                                     |                                                      |                   |                  |                |
| abs_bj_ss_items                          | ROL                                  |                |                                     |                                                      |                   |                  |                |
| abs_categories                           | SUL                                  |                |                                     |                                                      |                   |                  |                |
| abs_components                           |                                      |                |                                     |                                                      |                   |                  |                |
| abs_contact_details                      | Opcje formatu:                       |                |                                     |                                                      |                   |                  |                |
| abs_content                              |                                      |                |                                     |                                                      |                   |                  |                |
| abs_content_trontpage                    | SQ                                   | L compatibili  | ty mode: NOM                        | IE ⊗                                                 |                   |                  |                |
| abs_content_rating                       | V                                    | Nie używaj "   | UTO_INCREMEN                        | dla wartości zerowych 😡                              |                   |                  |                |
| abs_core_atl_aro                         |                                      |                |                                     |                                                      |                   |                  |                |
| abs_core_acl_aro_groups                  | uu                                   |                |                                     |                                                      |                   |                  |                |
| abs_core_acl_aro_map                     | wykonaj                              | )              |                                     |                                                      |                   |                  |                |
| abo core aci alo sectiONS                |                                      |                |                                     |                                                      |                   |                  |                |

Rys. 15aImport bazy danych

W kolejnej części mamy możliwość wykonania importu częściowego – to znaczy, że zostanie zaimportowana cała struktura bazy, ale tylko część wierszy danych, które będą określone. W przypadku serwisu absolwenta oczywiście należy zaimportować całą bazę danych. Format kopi bazy danych to format sql, dlatego też trzeba taki wskazać w kolejnym kroku. Następnie wykonujemy import bazy danych.

Po poprawnym zaimportowaniu bazy należy też utworzyć użytkownika bazy danych, przez którego system serwis absolwenta będzie łączył się z bazą danych. Użytkownik ten powinien mieć pełne prawa do wskazanej bazy danych serwisu absolwent, łącznie z możliwością tworzenia nowych tabel.

| Dane użytkownik                                                                                                    | a                                                                                                    |                                                                      |                                                      |
|----------------------------------------------------------------------------------------------------|----------------------------------------------------------------------------------------------------|----------------------------------------------------------------------|------------------------------------------------------|
| Nazwa użytkownika:                                                                                                    | Użyj pola tekstoweg 💌                                                                                                    |                                                                      |                                                      |
| Host:                                                                                                    | Dowolny host                                                                                                    |                                                                      | 1                                                    |
| Hasło:                                                                                                    | Użyj pola tekstoweg 🔽                                                                                                    |                                                                      |                                                      |
| Ponownie:                                                                                                    |                                                                                                    |                                                                      |                                                      |
| Wygeneruj hasło:                                                                                                    | Generuj                                                                                                    |                                                                      |                                                      |
| Baza danych dla<br>© None<br>© Utwórz bazę dar<br>O rzyzanaj wszystł<br>(nazwaj kytkownika                                                                                 | użytkownika<br>ych z taką samą nazwą i j<br>kie uprawienia do baz dan<br>%                                                                                                    | przyznaj wszystki<br>ych o nazwach pa:                               | e uprawnienia<br>sujących do maski                   |
| Baza danych dla<br>None<br>Utwórz bazę dar<br>Przyznaj wszystł<br>(nazwaużytkownika_                                                                                       | użytkownika<br>nych z taką samą nazwą i j<br>kie uprawienia do baz dan<br>%)                                                                                                    | przyznaj wszystki<br>ych o nazwach pa:                               | e uprawnienia<br>sujących do maski                   |
| Baza danych dla<br>None<br>C Utwórz bazę dar<br>C Przyznaj wszystł<br>(nazwaużytkownika_<br>Globalne uprawn                                                                | użytkownika<br>nych z taką samą nazwą i j<br>kie uprawienia do baz dan<br>%)<br>ienia (Zaznacz wszystki                                                                                             | przyznaj wszystkie<br>ych o nazwach pa:<br>ie / Usuń zaznac          | e uprawnienia<br>sujących do maski<br>z <b>enie)</b> |
| Baza danych dla<br>None<br>C Utwórz bazę dar<br>C Przyznaj wszysti<br>(nazwaużytkownika_<br>Globalne uprawn<br>Uwaga: Uprawnienia MyS                                      | użytkownika<br>nych z taką samą nazwą i j<br>kie uprawienia do baz dan<br>%)<br><b>ienia (Zaznacz wszystki</b><br>QL są oznaczone w języku angi                                                     | przyznaj wszystki<br>ych o nazwach pa:<br>ie / Usuń zaznac<br>elskim | e uprawnienia<br>sujących do maski<br><b>zenie)</b>  |
| Baza danych dla<br>None<br>Utwórz bazę dar<br>Przyznaj wszystł<br>(nazwaużytkownika)<br>Globalne uprawn<br>Uwaga: Uprawnienia MyS<br>Dane                                  | użytkownika<br>uych z taką samą nazwą i j<br>vie uprawienia do baz dan<br>%)<br>ienia (Zaznacz wszystki<br>QL są oznaczone w języku angle<br>Struktura                                              | przyznaj wszystki<br>ych o nazwach pa:<br>ie / Usuń zaznac<br>elskim | e uprawnienia<br>sujących do maski<br><b>zenie)</b>  |
| Baza danych dla<br>None<br>Utwórz bazę dar<br>Przyznaj wszysti<br>(nazwaużytkownika_<br>Globalne uprawn<br>Uwaga: Uprawnienia MyS<br>Dane<br>SELECT<br>INSERT              | użytkownika<br>uych z taką samą nazwą i j<br>vie uprawienia do baz dan<br>%)<br>ienia (Zaznacz wszystki<br>QL są oznaczone w języku angi<br>Struktura<br>CREATE<br>ALTER                            | przyznaj wszystki<br>ych o nazwach pa:<br>ie / Usuń zaznac<br>elskim | e uprawnienia<br>sujących do maski<br><b>zenie )</b> |
| Baza danych dla  None Utwórz bazę dar  Vtwórz bazę dar  Przyznaj wszysti (nazwaużytkownika_  Globalne uprawn  Uwaga: Uprawnienia MyS  Dane  SELECT  SELECT  UNDATE  DELETE | użytkownika<br>uych z taką samą nazwą i j<br>tie uprawienia do baz dan<br>%)<br>ienia (Zaznacz wszystki<br>QL są oznaczone w języku angk<br>Struktura<br>CREATE<br>AITER<br>AITER<br>IINDEX<br>Danp | przyznaj wszystki<br>ych o nazwach pa:<br>ie / Usuń zaznac<br>elskim | e uprawnienia<br>sujących do maski<br>z <b>enie)</b> |

Dodaj nowego użytkownika

Rys. 15bDodawania nowego użytkownika bazy danych MySQL.

Następnie należy rozpakować archiwum serwisu absolwenta w strukturze katalogów serwera www, oraz dokonać niezbędnych zmian w pliku konfiguracyjnym *configuration.php*, który znajduje się w katalogu głównym serwisu absolwent.

Rysunek 15c przedstawia plik konfiguracji absolwentów. Do prawidłowego funkcjonowania serwisu absolwenta niezbędne jest ustawienie właściwej konfiguracji serwera bazy danych. Należy podać następujące elementy:

```
var $host = '127.0.0.1'; //adres IP serwera bazy danych
var $user = user';
                                 //użytkownik bazy danych
var $db = 'absolwent';
                                 //nazwa bazy danych
var $password = pass'; //hasło użytkownika
         1 ⊟<mark><?php</mark>
         2 🔤 class JConfig {
         3
                // Ścieżka logowania i katalog tymczasowy
         4
         5
                var $log path = '/home/public html/logs';
                var $tmp_path = '/home/public_html/tmp';
         6
         7
                // Ustawienia serwera FTP
         8
         9
                var $ftp_enable = '1';
                var $ftp_host = '127.0.0.1';
                var $ftp_port = '21';
        11
                var $ftp_user = ''';
        12
                var $ftp_pass = ''';
        13
                var $ftp_root = ''';
        14
        15
                11
                    Ustawienia serwera bazy danych
        16
        17
                var $dbtype = 'mysql';
                var $host = '127.0.0.1';
        18
                var $user = 'Uzytkownik_bazy_danych';
        19
                var $db = 'absolwent';
        20
        21
                var $dbprefix = 'abs ';
                var $password = 'hasło_bazy_danych';
        22
        23
                // Ustawienia serwera poczty
        24
                var $mailer = 'mail';
        25
        26
                var $mailfrom = 'absolwent@pwsz.chelm.pl';
                var $fromname = 'Serwis Absolwenta';
        27
                var $sendmail = '/usr/sbin/sendmail';
        28
                var $smtpauth = '0';
        29
                var $smtpsecure = 'none';
                var $smtpport = '25';
                var $smtpuser = 'użytkownik_serwera_poczty';
        32
                var $smtppass = 'haslo_uzytkownika_poczty';
                var $smtphost = 'localhost';
        34
        36
            L ?>
```

Rys. 15c Struktura pliku konfiguracyjnego Platformy internetowej Absolwent

Jeżeli chcemy z poziomu serwisu absolwenta przesyłać wiadomości email, niezbędne jest także dokonanie właściwej konfiguracji serwera poczty wychodzącej SMTP. Konieczne jest wówczas uzupełnienie następującej konfiguracji:

var \$mailfrom = 'absolwent@pwsz.chelm.pl';

#### //email adresatawiadomości

```
var $smtpuser = 'użytkownik_serwera_poczty';
var $smtppass = 'haslo_uzytkownika_poczty';
var $smtphost = 'localhost'; //IP serwerapoczty
```

Pozostałe parametry dotyczące autoryzacji zależnie od administratora serwera pocztowego. Podobnie też, aby korzystać z funkcjonalności serwera plików ftp i umieszczać na nim pliki i dokumenty należy dokonać jego konfiguracji.

# III. Witryna

1. Pierwszy krok – rejestracja na stronie Serwisu Absolwenta

Aby zarejestrować się w serwisie

• Uruchamiamy przeglądarkę i przechodzimy na stronę główną witryny. W panelu LOGOWANIE wybieramy *Załóż swoje konto* 

| LOGOWANIE<br>Nazwa uzytkownika                                                                                                |
|----------------------------------------------------------------------------------------------------|
| Hasło                                                                                                    |
| Zapamiętaj<br>Zaloguj<br>• Nie pamiętasz hasła?<br>• Nie pamiętasz nazwy<br>użytkownika?<br>• Załóż swoje kontol<br>f Login s |

Rys. 16 Zakładanie własnego konta w serwisie.

- W oknie REJESTRACJA wypełniamy formularz rejestracyjny:
  - o Nazwa: niepowtarzalny identyfikator użytkownika
  - Nazwa użytkownika: nazwa, której będziemy używać do logowania w serwisie "login"

- Adres e-mail: na ten adres zostanie wysłany kod aktywacyjny konta
- Hasło: dowolne hasło, którego będziemy używać do logowania w serwisie
- Powtórz hasło: wpisujemy hasło ponownie w celu uniknięcia pomyłki.

Następnie klikamy przycisk Zarejestruj

| REJESTRACJA             |                    |    |  |
|-------------------------|--------------------|----|--|
| Nazwa:                  |                    | *  |  |
| Nazwa użytkownika:      |                    | ]* |  |
| Adres e-mail:           |                    | *  |  |
| Hasło:                  |                    | *  |  |
| Powtórz hasło:          |                    | *  |  |
| Pola oznaczone gwiazdka | ą (*) są wymagane. |    |  |
| Zarejestruj             |                    |    |  |

Rys. 17 Formularz rejestracyjny

• po poprawnym wypełnieniu formularza rejestracyjnego w kolejnym oknie otrzymamy wiadomość jak niżej:

| N | hadomość                                                                                                    |
|---|----------------------------------------------------------------------------------------------------|
| • | Konto zostało utworzone, a odsyłacz aktywacyjny przesłany na podany przez Ciebie<br>adres. Po otrzymaniu wiadomości użyj odsyłacza, żeby uaktywnić swoje konto.<br>Dopóki tego nie zrobisz, zalogowanie nie będzie możliwe. |
|   | WITAMY W INTERNETOWYM SERWISIE ABSOLWENTA                                                                                                    |

Rys. 18 Wiadomość informująca o poprawnym zakończeniu procesu rejestracji.

# 2. Logowanie do Serwisu Absolwenta

Aby zalogować się do serwisu

• Uruchamiamy przeglądarkę i przechodzimy na stronę główną witryny.

| LOGOWANIE<br>Nazwa uzytkownika                                                                                                |
|----------------------------------------------------------------------------------------------------|
| Hasło                                                                                                    |
| Zapamiętaj<br>Zaloguj<br>• Nie pamiętasz hasła?<br>• Nie pamiętasz nazwy<br>użytkownika?<br>• Załóż swoje konto!<br>f Login s |

Rys. 19 Logowanie z poziomu serwisu.

- W polach *Nazwa użytkownika* oraz *hasło* podajemy dane otrzymane od administratora serwisu (w przypadku redaktorów oraz autorów) lub dane otrzymane mailem po procesie rejestracji Rys.19.
- Klikamy przycisk zaloguj. Po zalogowaniu formularz logowania zostanie zastąpiony przez menu użytkownika.

#### a. Jeśli zapomnieliśmy hasło dostępu

• W panelu LOGOWANIE strony głównej witryny klikamy *Nie pamiętasz hasła?* 

| LOGOWANIE<br>Nazwa uzytkownika                                        |
|-----------------------------------------------------------------------|
| Hasło                                                                 |
| Zapamiętaj 🗖                                                          |
| <ul> <li>Nie pamiętasz hasła?</li> <li>Nie pamiętasz nazwy</li> </ul> |
| użytkownika?<br>• Załóż swoje konto!                                  |
| f Login s                                                             |

Rys.20 Zmiana hasła dostępu do serwisu.

• Zostanie wyświetlone okno NIE PAMIĘTASZ HASŁA? W polu *Adres poczty elektronicznej* wpisujemy adres, który podaliśmy podczas rejestracji w serwisie, następnie klikamy przycisk *Zatwierdź* 

| NIE PAMIĘTASZ HASŁA?                                                            |                             |                  |
|---------------------------------------------------------------------------------|-----------------------------|------------------|
| Podaj adres poczty elektronicznej Twojego k<br>pozwoli Ci dokonać zmiany hasła. | onta. Prześlemy Ci kod spra | awdzający, który |
| Adres poczty elektronicznej:                                                    |                             |                  |
| Zatwierdź                                                                       |                             |                  |

Rys. 21 Zmiana hasła dostępu do serwisu – wskazanie adresu, na który otrzymamy kod sprawdzający

#### PLATFORMA INTERNETOWA ABSOLWENT

 W kolejnym oknie POTWIERDŹ SWOJE KONTO, w polu Nazwa użytkownika wpisujemy nazwę użytkownika uzyskaną podczas rejestracji konta (login). W polu Kod sprawdzający wpisujemy lub wklejamy kod, który otrzymaliśmy na wskazany w poprzednim kroku adres i klikamy Zatwierdź

| POTWIERDŹ SWOJI                                     | KONTO                                                                                        |
|-----------------------------------------------------|----------------------------------------------------------------------------------------------|
| W wysłanym do Ciebie I<br>aby potwierdzić, że jeste | iście przekazaliśmy kod sprawdzający. Wklej ten kod w polu poniżej,<br>ś właścicielem konta. |
| Nazwa użytkownika:                                  |                                                                                              |
| Kod sprawdzający:                                   |                                                                                              |
| Zatwierdź                                           |                                                                                              |

Rys. 22 Zmiana hasła dostępu do serwisu – weryfikacja właściciela konta.

 W oknie ZMIEŃ HASŁO, w polu *Hasło* wpisujemy nowe hasło dostępu. W polu *Powtórz hasło* powtarzamy hasło (w celu uniknięcia pomyłki) i klikamy *Zatwierdź*

| ZMIEŃ HASŁO                   |                               |  |
|-------------------------------|-------------------------------|--|
| Aby zakończyć proces zmiany h | asła, podaj swoje nowe hasło. |  |
| Hasło:                        |                               |  |
| Powtórz hasło:                |                               |  |
| Zatwierdź                     |                               |  |

Rys. 23 Zmiana hasła dostępu do serwisu – tworzenie nowego hasła.

• W ostatnim oknie otrzymujemy wiadomość potwierdzającą zmianę hasła oraz możliwość zalogowania do serwisu

| ZALOGUJ                                             |      |
|-----------------------------------------------------|------|
|                                                     |      |
| zobarzyć te rześć witryny zaloguj się               |      |
| בטטמנבאָנ וכְ נבּבְּסָנ אווואָוואָ, במוסטַטן סוּכְ. |      |
|                                                     | n    |
|                                                     | _0== |
| wa utytkownika                                      | _    |
|                                                     |      |
| ło                                                  |      |
|                                                     |      |
| niętaj mnie 🛄                                       |      |
| aloguj                                              |      |
| Nie pamiętasz nasła /                               |      |
| vie parniętasz nazwy?<br>Zensie strui               |      |

Rys. 24 Zmiana hasła dostępu do serwisu – wiadomość potwierdzająca zmianę

#### b. Jeśli zapomnieliśmy nazwęużytkownika

• W panelu LOGOWANIE strony głównej witryny klikamy *Nie pamiętasz nazwy użytkownika?* 

| LOGOWANIE<br>Nazwa uzytkownika                                        |
|-----------------------------------------------------------------------|
| Hasło                                                                 |
| Zapamiętaj 🗖                                                          |
| <ul> <li>Nie pamiętasz hasła?</li> <li>Nie pamiętasz nazwy</li> </ul> |
| użytkownika?<br>• Załóż swoje konto!                                  |
| f Login s                                                             |

Rys. 25 Gdy nie pamiętamy Nazwy Użytkownika

• Zostanie wyświetlone okno NIE PAMIĘTASZ NAZWY? W polu *Adres poczty elektronicznej* wpisujemy adres, który podaliśmy podczas rejestracji w serwisie, następnie klikamy przycisk *Zatwierdź* 

| NIE PAMIĘTASZ NAZWY?                                                                                                    |  |  |  |
|----------------------------------------------------------------------------------------------------|--|--|--|
| To nie problem. Podaj adres poczty elektronicznej przypisany do Twojego konta, a następnie<br>naciśnij przycisk "Zatwierdź". Prześlemy Ci Twoją nazwę listem elektronicznym. |  |  |  |
| Adres poczty elektronicznej:                                                                                                    |  |  |  |
| Zatwierdź                                                                                                    |  |  |  |

Rys. 26 Wskazanie adresu na który zostanie wysłana nazwa konta

• W następnym oknie otrzymujemy wiadomość o wysłaniu nazwy konta użytkownika na wskazany adres oraz możliwość zalogowania do serwisu

| <ul> <li>Nazwa Twojego konta użytkownika została wysłana</li> </ul> |  |  |  |
|---------------------------------------------------------------------|--|--|--|
| ZALOGUJ                                                             |  |  |  |
| \by zobaczyć tę część witryny, zaloguj się.                         |  |  |  |
|                                                                     |  |  |  |
| Nazwa użytkownika                                                   |  |  |  |
| Hasło                                                               |  |  |  |
| Pamietai mnie                                                       |  |  |  |
| r annętaj mine 🗖                                                    |  |  |  |
| Zaloguj                                                             |  |  |  |
| <ul> <li>Zaloguj</li> <li>Nie pamiętasz hasła?</li> </ul>           |  |  |  |
| Zaloguj     Nie pamiętasz hasła?     Nie pamiętasz nazwy?           |  |  |  |

Rys. 27 Komunikat o przesłaniu Nazwy Użytkownika na wskazany adres

# 3. Menu Użytkownika (User Menu)

| USER MENU<br>Your Details |
|---------------------------|
| Submit an Article         |
| Submit a Web Link         |
| Logout                    |
|                           |
| LOGOWANIE                 |
| admin2     [Log Out]      |

Rys. 28 Menu użytkownika

Menu użytkownika umożliwia wyświetlenie szczegółów naszego konta (YourDetails), wysłanie artykułu (SubmitanArticle) oraz wylogowanie (Logout).

#### a. Zmień szczegóły swojego konta (Your Details)

Funkcja ta pozwala nam na aktualizację bądź zmianę kilku szczegółów dotyczących naszego konta m.in. nazwy wyświetlanej w napisanych przez nas artykułach oraz adresu e-mail.

| ZMIEŃ S                           | ZCZEGÓł  | Y SWOJEGO KONTA                                               | MOJE KONTO          |
|-----------------------------------|----------|---------------------------------------------------------------|---------------------|
| Nazwa użytk                       | ownika:  | Your Details                                                  |                     |
| Jak się nazywasz: Imię i Nazwisko |          | lmię i Nazwisko                                               | Submit an Article   |
| Adres e-mail:                     |          | nazwa_konta@domena.rozszerzenie                               | Submit a Mab Link   |
| Hasło:                            |          |                                                               |                     |
| Powtórz has                       | ło:      |                                                               | Logout              |
| Język<br>zaplecza                 | Polish ( | Poland) 🔻                                                     |                     |
| Język<br>witryny                  | Polish ( | Poland) 👻                                                     | LOGOWANIE           |
| Edytor<br>użytkownika             | - Edytor | - •                                                           | ddmin2<br>[Log Out] |
| Serwer<br>pomocy                  | Lokalny  | 1 🗸                                                           |                     |
| Strefa<br>czasowa                 | (UTC +(  | 01:00) środkowoeuropejski: Amsterdam, Berlin, Paryż, Warszawa | ROZRYWKA            |
| Zapisz                            |          |                                                               |                     |

Rys. 29 Szczegóły konta.

- **Jak się nazywasz**. Powinno to być imię i nazwisko. Rejestrując się, użytkownicy powinni wiedzieć, że podanie prawdziwych danych osobowych jest wyrazem zachowania zasad netykiety. Nazwa może być wyświetlana na stronie frontowej, np. w artykułach, innych dodawanych przez użytkownika materiałach.
- **e-mail.** Adres poczty elektronicznej użytkownika. Jeśli w konfiguracji globalnej ustawiono opcję Niepowtarzalny adres e-mail na Tak, Joomla nie pozwoli zapisać danych nowego użytkownika z adresem, który już istnieje. Przed zachowaniem danych w bazie sprawdzana jest jedynie formalna poprawność adresu. System nie sprawdza, czy podany adres e-mail istnieje w rzeczywistości.
- Nowe hasło [New Password]. Hasło dostępu do zasobów używane przy logowaniu się użytkownika. jest wymagana do sprawdzenia jego tożsamości. Przy wpisywaniu ze względów bezpieczeństwa jest zaszyfrowane wyświetlają się gwiazdki.
- **Powtórz hasło [VerifyPassword].** Standardowe zabezpieczenie przed problemami spowodowanymi niepamiętaniem wpisanego hasła. Nie należy kopiować hasła wpisanego w poprzednim polu i wklejać w celu potwierdzenia poprawności. Zabieg powiedzie się, ale hasło może zostać błędnie wpisane i konieczna będzie powtórna edycja konta. Przy wpisywaniu ze względów bezpieczeństwa jest zaszyfrowane wyświetlają się gwiazdki.
- Język zaplecza [Backend Language]. Lista języków, w których może być wyświetlany interfejs zaplecza administracyjnego. Na liście umieszczone są wszystkie zainstalowane języki zaplecza. Standardowo w tym polu zaznaczony jest domyślnym język zaplecza ustalony w oknie menedżera języków. Wybierz z listy rozwijalnej preferowany przez siebie język.
- Język witryny [Frontend Language]. Lista wyboru języka, w którym będzie wyświetlany interfejs użytkownika (czyli witryna). Na liście znajdują się wszystkie zainstalowane języki. Standardowo zaznaczony jest domyślny język witryny, ustalony na stronie menedżera języków. Możesz go zmienić na inny.
- Edytor [Editor]. Domyślny edytor użytkownika, dostępny po zalogowaniu się na stronach witryny i zaplecza. Na liście umieszczone są wszystkie zainstalowane edytory. Standardowo zaznaczony jest edytor ustalony w konfiguracji globalnej jako domyślny. Jeśli nie zainstalowano dodatkowych edytorów, możesz

wybrać między edytorami TinyMCE, CodeMirror i edytorem zwykłym.

- Serwer pomocy [Help Site].Lista rozwijalna adresów witryn, udostępniających system pomocy dla Joomla! Zależy od dostępności serwerów pomocy w zainstalowanych językach. Standardowo domyślny jest system pomocy w języku angielskim.
- **Strefa czasowa [Time Zone].** Lista rozwijalna umożliwiająca ustawienie strefy czasowej odpowiedniej dla zalogowanego użytkownika. Pozostaw ustawienie domyślne lub zmień w razie potrzeby.

#### b.Wyślij artykuł (Submit an Article)

Aby utworzyć nowy artykuł należy z menu użytkownika wybrać pozycję *Submit an Article* (wyślij artykuł).

Otworzy się okno edycji o funkcjonalności zbliżonej do edytora z zaplecza witryny Rys. 30.

Opis funkcjonalności edytora znajduje się w podpunkcie e punktu trzeciego drugiej części instrukcji (Cz II->3->e).

## PLATFORMA INTERNETOWA ABSOLWENT

| STREFA ABSOLWENTA           | WYŚLIJ ARTYKU             | ι.                                                                |
|-----------------------------|---------------------------|-------------------------------------------------------------------|
| ktualności                  | Padakter                  |                                                                   |
| asza oferta                 | Tytuł:                    | 7:                                                                |
| ferty pracy, praktyk, staży |                           | Zapisz Anuluj                                                     |
| Volontariat                 |                           | E = I Styles                                                      |
| zkolenia i warsztaty        |                           | ≝) (™   ∞ 👷 U) 🙅 🍼 🥘 HTML                                         |
| Projekty                    | — (Z 🏢   X <sub>2</sub> ) | x   14                                                            |
| oradnik                     |                           |                                                                   |
|                             |                           |                                                                   |
| STREFA PRACODAWCY           |                           |                                                                   |
| Dferta dla pracodawcy       |                           |                                                                   |
| /amieść ofertę              |                           |                                                                   |
|                             |                           |                                                                   |
| ANKIETY                     |                           |                                                                   |
| Poziom I po 1 roku od       |                           |                                                                   |
| Ikończenia                  | D. J                      |                                                                   |
|                             | Path: p<br>Grafika        |                                                                   |
|                             | Podział strony            |                                                                   |
|                             | Więcej<br>Przekacz odstor |                                                                   |
| Submit on Article           | Publikacja                |                                                                   |
| Sudmit an Article           | Sekcja:                   | Nieprzypisany 👻                                                   |
| Submit a Web Link           | Kategoria:                | Nieprzypisany 🗸                                                   |
| ogout                       | Opublikowany:             | 🔍 Nie 🖲 Tak                                                       |
|                             | Na Startowej:             | VIE VIE VIAK                                                      |
|                             | Rozpocznii::              | 2013-04-26 07:48:08                                               |
| LOGOWANIE                   | Zakończ                   |                                                                   |
| admin2                      | publikowanie:             | Nigdy                                                             |
|                             | Poziom dostępu:           | Powszechny *                                                      |
|                             |                           | Specjalna -                                                       |
|                             | Kolejność:                | Nowy artykuł znajdzie się na początku. Kolejność można zmienić po |
|                             | Matadapa                  | jego zapisaniu.                                                   |
|                             | Metadane<br>Onis:         |                                                                   |
|                             | Opis.                     |                                                                   |
| ROZRYWKA                    |                           |                                                                   |
|                             |                           |                                                                   |
|                             |                           |                                                                   |
|                             | Słowa                     |                                                                   |
|                             | kluczowe:                 |                                                                   |

Rys. 30 Edytor na poziomie witryny.

#### c. Logout

W celu wylogowania się z serwisu należy z Menu użytkownika wybrać przycisk **LOGOUT** Rys. 31.

Zalecane jest każdorazowe wylogowanie z serwisu po zakończeniu pracy

w celu uniemożliwienia dostępu do naszego konta osób trzecich.

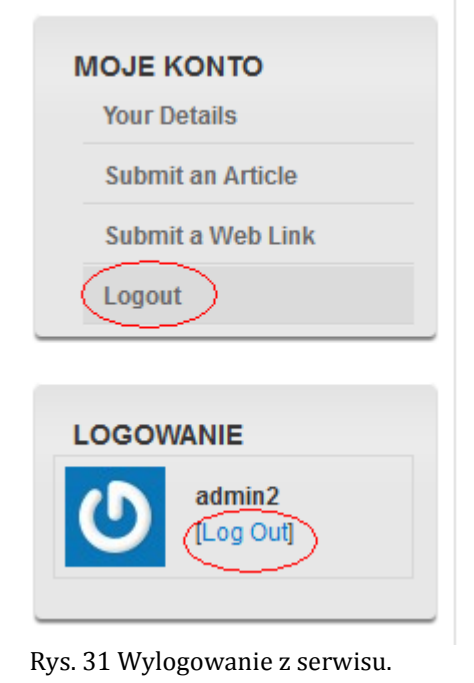

## 4. Tworzenie artykułów - Edytor artykułów

Kompletny opis Edytora artykułów znajduje się w Cz. III pkt. 3 podpunkt e

# 5. Strefa Pracodawcy – zamieszczanie informacji na temat ofert pracy

Strefa pracodawcy umożliwia rejestrację pracodawców którzy następnie otrzymują możliwość dodawania ofert pracy, staży, praktyk jak również przeszukiwania internetowej bazy osób poszukujących pracy. Zainteresowane osoby, które wyraziły taką wolę otrzymują syntetyczne oferty po wstępnej selekcji na podstawie wcześniej przedstawionych kryteriów.

# IV. Zaplecze

# 1. Logowanie do panelu administracyjnego serwisu.

Panel administracyjny naszego serwisu absolwenta dostępny jest pod adresem:

http://nazwanaszejdomeny.rozszerzenie/administrator/

Przykład: http://absolwent.pwszchełm.pl/administrator

Po wpisaniu poprawnego adresu pojawi się taki oto panel logowania do serwisu (Rys. 32)

| Joomla! Serwis Absolwenta                                                                                            |                                                         |
|----------------------------------------------------------------------------------------------------|---------------------------------------------------------|
| Zaplecze Joomla!<br>Witaj!<br>Aby przejść na Zaplecze,<br>podaj uwaźnie swój login<br>i hasło.<br>Przejdź na witrynę | Użytkownik<br>Hasło<br>Język Domyślnie v<br>Logowanie 📀 |

Rys. 32 Logowanie do zaplecza

Wpisujemy login użytkownika oraz hasło (otrzymane od administratora serwisu w Państwa Jednostce).

Po wpisaniu poprawnych danych zostajemy zalogowani do systemu i wyświetlony zostaje panel administracyjny (Rys.33).

Panel wygląda tak samo jak zwykła strona WWW i składa się z menu, pasków, narzędzi oraz ikon. Ikony są skrótami do najczęściej wykonywanych zadań przeprowadzanych podczas tworzenia treści dla naszego serwisu.

Menu "Witryna" zawiera opcje związane z konfigurowaniem ustawień dotyczących całej witryny oraz zarządzania nimi. To menu zawiera odnośniki do strony głównej panelu kontrolnego (administracyjnego), panelu zarządzania użytkownikami, panelu zarządzania plikami mediów oraz do strony konfiguracji globalnej.

Menu "Menu" zawiera pozycje *Projektant menu, Menu w koszu* oraz wszystkie moduły menu, jakie utworzyliśmy dla naszego serwisu. To menu zmienia się i wydłuża w miarę dodawania nowych rodzajów menu.

Menu "Artykuły" zapewnia dostęp do panelu umożliwiającego organizację treści naszego serwisu. Pozycja *Artykuły – wszystkie,* inaczej panel zarządzania artykułami umożliwia zarządzanie wszystkimi artykułami w naszym serwisie. W panelu zarządzania artykułami możemy je archiwizować, publikować, przenosić, zamieniać, usuwać, zmieniać ich parametry, przypisywać artykuły do sekcji i kategorii lub dodawać nowe treści.

Pozycja *Artykuły w koszu.* Działanie tego menu przypomina działanie kosza systemowego w komputerze, czyli trafiają tu usunięte artykuły, które do momentu usunięcia ich z koszą mają możliwość przywrócenia.

Menu "Komponenty" zawiera listę wszystkich komponentów zainstalowanych w witrynie. Komponenty możemy porównać do swego rodzaju mini aplikacji działających na naszej witrynie np. forum, chat.

Menu "Rozszerzenia służy do instalowania i odinstalowywania niezależnych komponentów, modułów, dodatków, szablonów, i pakietów językowych, a także zarządzania nimi.

Menu "Narzędzia" zapewnia dostęp do globalnych funkcji witryny.

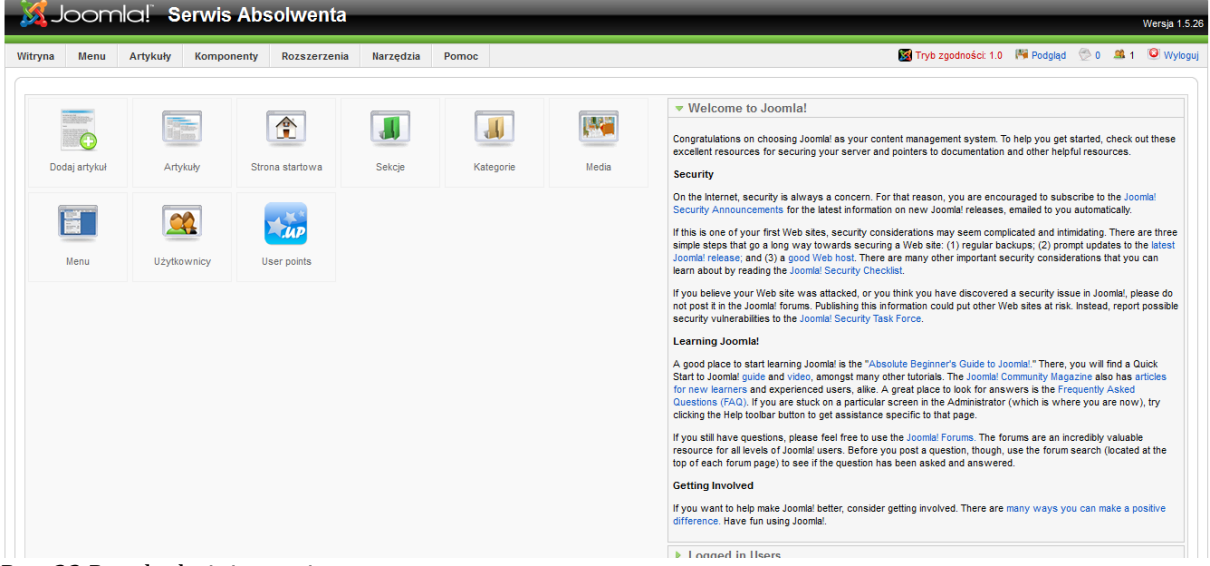

Rys. 33 Panel administracyjny.

# 2. Dodawanie użytkowników

Zanim użytkownik będzie mógł uzyskać dostęp do witryny, musi mieć konto o odpowiednim poziomie dostępu. Przyjmijmy, że rejestracja użytkowników oraz odpowiedni początkowy poziom dostępu użytkowników zostały włączone w konfiguracji globalnej witryny przez administratora głównego.

Joomla obsługuje kilka poziomów dostępu do serwisu.

- **Gość:** Gość to osoba odwiedzająca witrynę założonego konta zarejestrowanego użytkownika.
- **Zastrzeżony:** Poziom dostępu zarejestrowanych użytkowników, którzy mogą się zalogować i przeglądać części witryny zastrzeżone wyłącznie użytkowników zarejestrowanych.
- Autor: Autor może dodawać do witryny swoje treści (do wyznaczonych przez administratora miejsc) i modyfikować dane swojego konta.
- **Redaktor:** Redaktor ma wszystkie uprawnienia autora i może edytować treści napisane przez użytkowników o uprawnieniach autora.
- **Wydawca:** Wydawca ma uprawnienia redaktora i może publikować treści w serwisie, jeśli publikowanie zostało przez administratora zastrzeżone dla użytkowników o uprawnieniach wydawcy.

Aby stworzyć nowego lub usunąć użytkownika należy wybrać zakładkę *Witryna*  $\rightarrow$  *Użytkownicy* z menu głównego lub ikonę z centralnej części panelu.

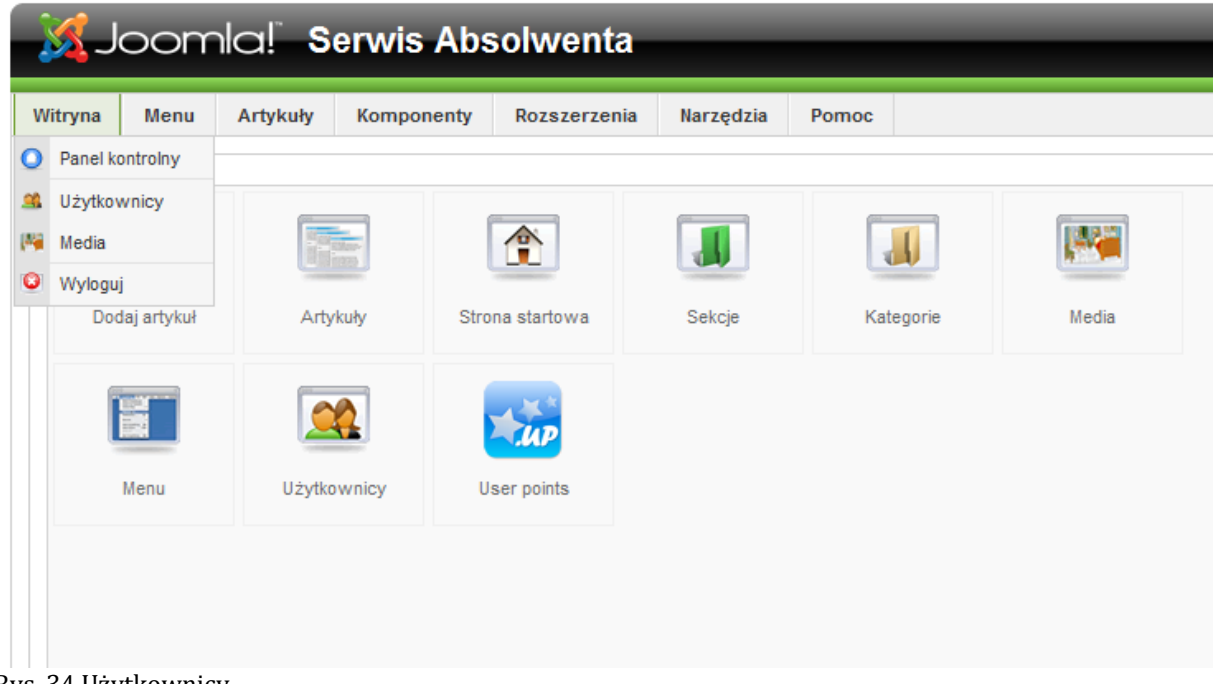

Rys. 34 Użytkownicy

Następnie wypełniamy formularz konta użytkownika (Rys. 35) oraz wybieramy odpowiednie uprawnienia.

W przypadku, gdy użytkownik nie będzie miał dostępu do zaplecza opcję język zaplecza pozostawiamy z wartością domyślną. Zmieniamy jedynie opcję język witryny oraz wybieramy właściwą strefę czasową.

Po wprowadzeniu wszystkich zmiana klikamy przycisk zapisz (ikona w kształcie dyskietki).

| Witryna Menu Artykuły   | Komponenty Rozszerzenia                                                          | Pomoc 🐼 Tryb zgodności 1.0 🌾 Podg                                                                                | ąd 💮 O   | <b>8</b> 1 I  | 🔍 Wylogu          |
|-------------------------|----------------------------------------------------------------------------------|----------------------------------------------------------------------------------------------------|----------|---------------|-------------------|
| Użytkowni               | <b>K:</b> [Utwórz]                                                               | E<br>Zapisz                                                                                                    | Zastosuj | (3)<br>Anuluj | <b>O</b><br>Pomoc |
| Szczegóły konta użytkow | nika                                                                             | Parametry                                                                                                    |          |               |                   |
| Nazwa własna            | Jan Kowalski                                                                     | Język zaplecza - Wybiarz język -                                                                                 |          |               |                   |
| Użytkownik              | jkowalski                                                                        | Język witryny - Wybierz język -                                                                                  |          |               |                   |
| Adres email             | jkowalski@mail.pl                                                                | Edytor - Wybierz edytor - 💌                                                                                      |          |               |                   |
| Nowe hasło              | •••••                                                                            | Serwer pomocy Lokalny                                                                                            |          |               |                   |
| Powórz hasło            | •••••                                                                            | Strefa czasowa (UTC 00:00) Uniwersalny, zachodnioeuropejski: Casablanca, Dublin, Lizbona, Londy                  | n 💌      |               |                   |
| Grupa                   | Witryna Alexany Autor Autor                                                      | Informacje o kontakcie                                                                                           |          |               |                   |
|                         | Wydawca<br>- Zaplecze<br>- Operator<br>- Administrator<br>- Główny administrator | Użytkownikowi nie przypisano danych kontaktowych:<br>Aby zmienić szczegóły, przejśź do "Komponenty -> Kontakty". |          |               |                   |
| Zablokuj konto          | Nie Tak                                                                          |                                                                                                    |          |               |                   |
| Powiadamianie           | Nie                                                                              |                                                                                                    |          |               |                   |
|                         |                                                                                  |                                                                                                    |          |               |                   |

Joomla! jest wolnym oprogramowaniem dostępnym na licencji GNU GPL

Rys. 35 Dodawanie użytkownika

#### a. Przypisywanie użytkowników do grup

#### Przechodzimy na stronę Użytkownicy

Po zalogowaniu się wybieramy z rozwijanego menu zaplecza pozycję *Witryna*  $\rightarrow$  *Użytkownicy* albo naciskamy ikonę skrótu *Użytkownicy*. Na stronie zwanej tez *menedżerem użytkowników* znajduje się tabela z listą, w której aktualnie jest tylko jedna pozycja - konto głównego administratora.

**Grupa** [*Group*]: zaznaczamy wskaźnikiem myszki na liście możliwości grupę, do której chcemy przypisać nowego użytkownika, zwykle będziemy zaznaczać:

- **Operator** [*Manager*], aby umożliwić logowanie się na zaplecze, dodawanie treści i obsługę komponentów
- Administrator [Administrator], aby umożliwić logowanie się na • zaplecze i wykonywanie niemal wszystkich zadań administracyjnych. Przypisanie użytkownikowi uprawnień jest jedną z najważniejszych decyzji, decydujących o bezpieczeństwie witryny. Nie ma żadnej złotej reguły, która wyznaczałaby zasady postępowania w tej mierze, poza jedną ogólną: nadawać minimum niezbędnych uprawnień. Na pewno nie nadamy uprawnień administratora czy głównego administratora przypadkowej osobie. Ale nawet uprawnienia operatora są wystarczająco duże, by wyrządzić spore szkody w witrynie. Podejmujmy decyzje rozważnie. Dysponujemy trzema grupami

uprawnień specjalnych, realizowanych za pomocą interfejsu redakcyjnego na stronach witryny: autora, redaktora i wydawcy. W 99% przypadków użytkownicy będą przypisani do grupy zarejestrowanych. Wśród pozostałych 2-3 osoby upoważnimy zapewne do wstępu na zaplecze, a pozostałym współpracownikom w zupełności wystarczą prawa specjalne.

#### b.Aktywacja nowychkont

Po zalogowaniu się wybieramy z rozwijanego menu zaplecza pozycję *Witryna*  $\rightarrow$  *Użytkownicy* albo naciskamy ikonę skrótu *Użytkownicy*. Na stronie zwanej tez *menedżerem użytkowników* znajduje się tabela z listą, w której aktualnie jest tylko jedna pozycja - konto głównego administratora.

Naciskamy w przyborniku - w prawym górnym rogu strony przycisk **Utwórz**, aby dodać nowe konto użytkownika.

Przechodzimy na stronę edytora konta, na której rejestrujemy dane użytkownika oraz ustawiamy kilka parametrów konfigurujących konto. W polach po lewej stronie, w części **Szczegóły**:

- **Nazwa własna** [*Name*]: wpisujemy imię i nazwisko nowego użytkownika, np. administratora.
- **Użytkownik** [Username]: wpisujemy umowną nazwę konta, jakiej użytkownik będzie używać do logowania, inaczej *login*
- **E-mail** [*Email*]: wpisujemy adres skrzynki pocztowej rejestrowanego użytkownika,
- Nowe hasło [*New Password*]: wpisujemy kod złożony z mieszaniny co najmniej 6 wielkich i małych liter oraz cyfr, a najlepiej od 8 znaków wzwyż, bez odstępów; podczas wpisywania ze względu na bezpieczeństwo widoczne będą gwiazdki markujące wpisywane znaki
- **Powtórz hasło** [*VerifyPassword*]: wpisujemy ponownie ten sam kod,
- **Powiadamianie** [*Receive e-mail Submission*]: zaznaczamy opcję **Tak**, aby do użytkownika docierała korespondencja wysyłana z witryny przez głównego administratora.
- **Data rejestracji** [*Register Date*]: data utworzenia konta dodawana jest automatycznie przez Joomla!.
- **Ostatnia wizyta** [*Lastvisit*]: data ostatniego logowania dodawana jest automatycznie przez Joomla!.

Po ustaleniu tych szczegółów możemy nacisnąć w przyborniku przycisk **Zapisz** [*Save*], aby utworzyć nowe konto. Nie jest bowiem konieczne

ustawianie parametrów konfigurujących konto - użytkownicy mogą je konfigurować samodzielnie.

#### c. Wylogowywanie użytkownika

Aby prawidłowo opuścić strony zaplecza, naciskamy odnośnik **Wyloguj** [*Logout*] znajdujący się u góry w prawym rogu. Zostaniemy przekierowany na stronę logowania, gdzie możemy nacisnąć odnośnik **Przejdź na witrynę**. Jeśli odnośnik **Wyloguj** jest nieaktywny, co sygnalizuje szary kolor, a jego naciskanie nie powoduje żadnej reakcji, oznacza to najpewniej, że jesteśmy aktualnie na stronie jednego z edytorów ustawień i wszystkie pozycje głównego menu są nieaktywne. W takim przypadku najpierw naciskamy przycisk **Anuluj** [*Cancel*], aby przejść na stronę zarządcy (menedżera), a dopiero później odnośnik **Wyloguj**.

#### d.Blokada konta

• Z rozwijanego menu zaplecza wybieramy pozycję **Witryna** - **Użytkownicy** lub kliknij ikonę skrótu **Użytkownicy**.

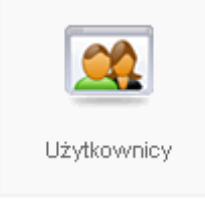

Rys. 36 Ikona skrótu.

• Lokalizujemy użytkownika sprawiającego kłopoty, np. wpisujemy fragment nazwy własnej, nazwy użytkownika (loginu) lub adresu email w polu filtra po lewej stronie, tuż pod tytułem i naciskamy **Idź**.

| Filtruj: | ldź | Wyczyść |
|----------|-----|---------|
|----------|-----|---------|

Rys. 37 Filtrowanie.

• Zaznaczamy użytkownika, umieszczając fiszkę w polu wyboru obok jego nazwy.

| # |   | Nazwa własna <b>▲</b> | Użytkownik |
|---|---|-----------------------|------------|
| 1 |   | Administrator         | admin      |
| 2 | • | kowalski              | kowalski   |
|   |   |                       |            |

Rys. 38 Lista użytkowników.

• W przyborniku w prawym górnym rogu naciskamy przycisk Zmień.

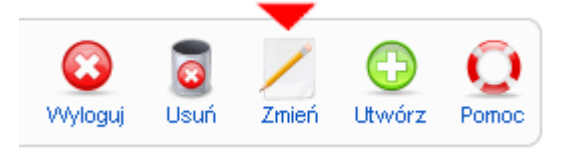

Rys. 39 Przybornik

• W pierwszej sekcji po lewej stronie ekranu, w dolnej części zaznaczamy pole opcji **Tak** obok **Zablokuj konto**.

| – Szczegóły konta użytkowi | nika                |
|----------------------------|---------------------|
| Nazwa własna               | kowalski            |
| Użytkownik                 | kowalski            |
| Adres email                | kowalski@joomla.pl  |
| Nowe hasło                 |                     |
| Potwierdź hasło            |                     |
| Grupa                      | Witryna             |
| Zablokuj konto             | 🔿 Nie 🗵 Tak 🧹       |
| Powiadamianie              | 💿 Nie 🔘 Tak         |
| Zarejestrował się          | 2008-12-02 02:52:17 |
| Data ostatniej wizyty      | 2008-12-11 22:38:57 |

Rys. 40 Szczegóły konta użytkownika.

• Naciskamy w przyborniku przycisk **Zapisz**.

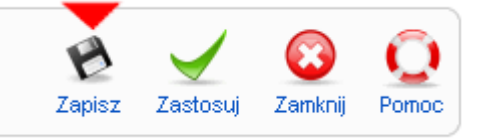

Rys. 41 Przybornik

Widocznym potwierdzeniem zablokowania konta będzie komunikat *Zapisano dane użytkownika xxxx'* na górze ekranu tuż pod tytułem strony oraz ikona **X** w czerwonym kółeczku w kolumnie **Włączone**.

|   |                                                                | Zarządzanie użytk | Wyloguj Usuń | Zmień Utwórz | O<br>Pomoc |                      |                       |                          |      |  |  |
|---|----------------------------------------------------------------|-------------------|--------------|--------------|------------|----------------------|-----------------------|--------------------------|------|--|--|
| F | D Zapisano dane użytkownika: kowalski                          |                   |              |              |            |                      |                       | Vybierz status śledzenia | - 🗸  |  |  |
| 1 | #                                                              | Nazwa własna▲     | Użytkownik   | Zalogowany   | Włączone   | Grupa                | Adres email           | Ostatnia wizyta          | ID   |  |  |
| 1 |                                                                | Administrator     | admin        | <b>~</b>     | <b>√</b>   | Główny administrator | zwiastun@zwiastun.net | 2008-12-12 12:08:20      | ) 62 |  |  |
| 2 | kowalski kowalski kowalski i i i i i i i i i i i i i i i i i i |                   |              |              |            |                      |                       |                          |      |  |  |
|   | Pokaź: 20                                                      |                   |              |              |            |                      |                       |                          |      |  |  |

Rys. 42 Blokada konta

#### e. Usuwanie konta

Aby usunąć niepotrzebne, nieaktywne lub nigdy nieuaktywnione konto użytkownika:

- Logujemy się na zaplecze
- Naciskamy ikonę skrótu **Użytkownicy** [*User Manager*] albo wybieramy z menu rozwijanego pozycję **Użytkownicy** [*User Manager*].
- Lokalizujemy konto użytkownika, którego chcemy usunąć, np. wpisujemy w polu **Filtruj** jego nazwę.
- Zaznaczamy pole wyboru przy nazwie użytkownika, którego chcemy usunąć.
- Naciskamy przycisk **Usuń** [*Delete*] w przyborniku w prawym górnym rogu.

# 3. Zarządzanie artykułami

#### a. Tworzenie nowego artykułu

Aby stworzyć nowy lub edytować stary artykuł należy wybrać zakładkę "Artykuły - wszystkie" z menu głównego lub z centralnej części panelu. Po kliknięciu wyświetla nam się lista wszystkich artykułów dostępnych w serwisie.

|   | X                                                                                                    | Jc | oomla! Serwis Absolwenta                                                |              |              |              |            |                      |                                      |                      |              | Wers        | sja 1.5.26 |
|---|----------------------------------------------------------------------------------------------------|----|-------------------------------------------------------------------------|--------------|--------------|--------------|------------|----------------------|--------------------------------------|----------------------|--------------|-------------|------------|
| w | tryn                                                                                                    | a  | Menu Artykuły Komponenty Rozszerzenia Narzędzia P                       | omoc         |              |              |            |                      | 📓 Tryb zgod                          | ności: 1.0 🛛 👫 Podg  | ląd 💮 0 🛛    | 1 🔍 v       | Wyloguj    |
|   | Artykuły     Rowanie w stawanie w stawanie stawanie stawanie w stawanie stawanie stawanie stawanie stawani |    |                                                                         |              |              |              |            |                      |                                      | ©<br>Pomoc           |              |             |            |
|   | Filtru                                                                                                    | i  | ldź Wyczyść                                                             |              |              |              |            | - Wybierz sekcję - [ | <ul> <li>Wybierz kategori</li> </ul> | ę - 💌 - Wybierz auto | ra - 💌 - Wyb | ierz stan - | -          |
|   | #                                                                                                    |    | Tytuł                                                                   | Opublikowane | Na startowej | Porządek 🗞   | Dostęp     | Sekcja▲              | Kategoria                            | Autor                | Data         | Odsłony     | ID         |
|   | 1                                                                                                    |    | Projekty                                                                |              | 0            | • 1          | Powszechny |                      |                                      | Administrator        | 01.04.2013   | 34          | 47         |
|   | 2                                                                                                    |    | Oferta dia pracodawców                                                  | 2            | 0            | ▲ ▼ 2        | Powszechny |                      |                                      | Administrator        | 11.08.2008   | 40          | 33         |
|   | 3                                                                                                    |    | Wolontariat                                                             | 2            | •            | ▲ ▼ 3        | Powszechny |                      |                                      | Administrator        | 01.04.2013   | 23          | 46         |
|   | 4                                                                                                    |    | Kwestionariusz po 1 roku                                                | 2            | ٢            | <b>• • 4</b> | Powszechny |                      |                                      | Administrator        | 12.08.2008   | 213         | 43         |
|   | 5                                                                                                    |    | Szkolenia i warsztaty                                                   | -            | •            | ▲ 5          | Powszechny |                      |                                      | Administrator        | 01.04.2013   | 44          | 23         |
|   | 6                                                                                                    |    | Działania, które pomogą w szybszym znalezieniu pracy. Jak wybrać zawód. | -            | 0            | ▼ 2          | Powszechny | FAQs                 | General                              | Administrator        | 01.04.2013   | 11          | 38         |
|   | 7                                                                                                    |    | Kariera zawodowa                                                        | -            | ٢            | ▲ ▼ 3        | Powszechny | FAQs                 | General                              | Administrator        | 01.04.2013   | 7           | 28         |
|   | 8                                                                                                    |    | List motywacyjny i CV                                                   | 2            | •            | <b>▲ ▼</b> 4 | Powszechny | FAQs                 | General                              | Administrator        | 01.04.2013   | 18          | 15         |
|   | 9                                                                                                    |    | Autoprezentacja                                                         | -            | ٥            | ▲ ▼ 5        | Powszechny | FAQs                 | General                              | Administrator        | 01.04.2013   | 38          | 25         |
|   | 10                                                                                                    |    | Rozmowa Kwalifikacyjna                                                  | 2            | ٥            | ▲ ▼ 6        | Powszechny | FAQs                 | General                              | Administrator        | 01.04.2013   | 32          | 14         |
|   | 11                                                                                                    |    | Coaching, mentoring                                                     | -            | 0            | ▲ ▼ 7        | Powszechny | FAQs                 | General                              | Administrator        | 01.04.2013   | 11          | 17         |

Rys. 43 Panel zarządzania artykułami

Aby utworzyć nowy artykuł należy kliknąć w pozycję utwórz (zielona ikona z krzyżykiem) Rys. 43

# b.Edycja istniejącegoartykułu

W celu edycji już istniejącego artykułu należy kliknąć w nazwę artykułu Rys. 43.

W obu powyższych przypadkach otworzy się okno edycji artykułu tylko w pierwszym będzie widoczny wpisany już artykuł możliwy do edycji, a w drugim czyste pole gotowe do edytowania Rys. 44

| 🔏 Joomla! Serwis Absolwenta                         |                                              |                          |                                                                                            | Wersja 1.5                             |
|-----------------------------------------------------|----------------------------------------------|--------------------------|--------------------------------------------------------------------------------------------|----------------------------------------|
| Vitryna Menu Artykuły Komponenty Rozszerzenia Pomoc |                                              |                          | 📓 Tryb zgodności: 1.0 🛛 🎼                                                                  | Podgląd 💮 0 🚨 1 🧕 Wylog                |
| Artykuł: [Utwórz]                                   |                                              |                          | Podgląd Za                                                                                 | 👌 🖌 🔞 💭<br>pisz Zastosuj Anuluj Pomo   |
| Tytul Alas Sekcja - Wybierz sekcją - 💌              | Opublikowane<br>Strona startowa<br>Kategoria | <ul> <li>○ Nie</li></ul> | Stan Opubliko<br>Odsiony<br>Poprawiony 0 razy<br>Utworzony Środa, 2<br>Poprawiony Niepopra | wane<br>4 kwietnia 2013 19:25<br>wiane |
| B I U A№ E = = = Styles • Paragraph •               |                                              |                          | Parametry: artykuł                                                                         |                                        |
|                                                     |                                              |                          | Autor                                                                                      | admin2 💌                               |
|                                                     |                                              |                          | Poziom dostępu                                                                             | Powszechny 💌                           |
|                                                     |                                              |                          | Data utworzenia                                                                            | 2013-04-24 19:25:29                    |
|                                                     |                                              |                          | Rozpocznij publikację                                                                      | 2013-04-24 19:25:25                    |
|                                                     |                                              |                          | Zakończ publikację                                                                         | Nigdy                                  |
|                                                     |                                              |                          | Parametry: rozszera                                                                        | zone                                   |
| · · · _ ·                                           |                                              |                          | Motadano                                                                                   |                                        |

Rys. 44 Edytor artykułów.

#### c. Publikowanie artykułu

Przewijamy okno przeglądarki do sekcji Publikacja. Decydujemy tutaj o miejscu publikacji artykułu oraz którzy użytkownicy będą mogli go przeglądać.

| Tratebiz 3 bisan a                      |                                                                                                    |
|-----------------------------------------|----------------------------------------------------------------------------------------------------|
| Nieprzypisany 💌                         | _                                                                                                    |
| O Nie O Tak                             | Użytkownicy z grup Autorzy i Redaktorzy<br>nie widza tej opcij                                               |
| ⊙ <sub>Nie</sub> O <sub>Tak</sub>       |                                                                                                    |
|                                         |                                                                                                    |
| 2011-05-17 20:38:44                     |                                                                                                    |
| Nigdy                                   |                                                                                                    |
| Powszechny 🔼<br>Zalogowani<br>Specjalna |                                                                                                    |
|                                         | Nieprzypisany<br>Nie Tak<br>Nie Tak<br>2011-05-17 20:38:44<br>Nigdy<br>Powszechny<br>Zalogowani<br>Specjalna |

Rys. 45 Publikowanie artykułu

W tym przypadku użytkownik ma prawo publikowania artykułu, więc widoczna jest cała część Publikacja. Użytkownicy z prawami autora i redaktora nie widzą opcji Opublikowany.

#### d.Wybór sekcji kategorii

Dwie pierwsze rozwijalne listy umożliwiają wybór sekcji, do której zostanie przypisany artykuł, a następnie wybór kategorii. Zaznaczenie jednej z sekcji

(po prostu klikamy nazwę przyciskiem myszki) i kategorii spowoduje, że po opublikowaniu artykuł będzie od razu widoczny na stronie pozycji menu prezentującej wybraną kategorię artykułów. Dokładne miejsce prezentacji zależy od konkretnej witryny.

| Publikacja –             |                                                                                  |
|--------------------------|----------------------------------------------------------------------------------|
| Sekcja:                  | O Joomla! Przypisz do sekcji artykułow                                           |
| Kategoria:               | Projekt 🔄 🚽 Przypisz do kategorii artykułów                                      |
| Na Startowej:            | Projekt CMS                                                                      |
| Inna nazwa autora:       | Społeczność<br>Historia                                                          |
| Rozpocznij::             | 2011-05-17 21:27:53                                                              |
| Zakończ<br>publikowanie: | Nigdy                                                                            |
| Poziom dostępu:          | Powszechny Zalogowani<br>Specjalna                                               |
| Kolejność:               | Nowy artykuł znajdzie się na początku. Kolejność można zmienić po jego zapisaniu |

Rys. 46 Sekcja Publikacja na stronie redakcyjnej artykułu

Na ilustracji przedstawiono sekcję Publikacja z witryny lokalnej z przykładowymi danymi. Artykuł został przydzielony do sekcji O Joomla! Na rozwiniętej liście kategorii zaznaczona jest aktualnie pozycja CMS.

#### e. Zapisanie artykułu

Po wpisaniu treści artykułu i ustawieniu wszystkich opcji, zapisujemy artykuł. Aby zapisać utworzony artykuł, klikamy przycisk Zapisz w górnej części formularza. Po zapisaniu artykułu zostajemy przeniesieni na stronę, na której otwieraliśmy edytor artykułu. Nie jest to rozwiązanie zbyt wygodne - przydałaby się opcja zapisania artykułu bez opuszczania edytora ale tak to już jest. Jeśli mamy uprawnienia redaktora lub wydawcy, zapewne zobaczymy artykuł w miejscu, w którym się go spodziewamy (na podstawie ustawianej sekcji i kategorii). Jeśli mamy tylko uprawnienia autora, nie zobaczymy go do chwili, aż ktoś upoważniony nie opublikuje stworzonego przez nas artykułu. Jeśli mamy uprawnienia redaktora lub wydawcy możemy powrócić do edycji artykułu. Klikamy jedną z ikon, którymi oznaczony jest taki artykuł:

 pomarańczowa ikona z ołówkiem - M- oznacza, że artykuł jest opublikowany, czyli że każda wprowadzona w nim zmiana będzie widoczna w witrynie natychmiast po zapisaniu,  niebieska ikona z ołówkiem nieopublikowany, czyli że wprowadzone w nim zmiany będą widoczne dopiero po opublikowaniu.

Artykuł opublikowany można chwilowo wyłączyć z publikacji. Jest to stosunkowo łatwe w przypadku, gdy mamy uprawnienia wydawcy. Wystarczy wówczas ustawienie opcji Opublikowane zmienić na Nie i zapisać artykuł. W przypadku, gdy mamy uprawnienia autora lub redaktora możemy posłużyć się drobnym wybiegiem - zmienić termin rozpoczęcia lub zakończenia publikacji na taki, który spowoduje, że artykuł nie będzie widoczny.

#### f. Kasowanie artykułu

Aby usunąć jakiś artykuł:

- 1. Logujemy się na strony zaplecza administracyjnego. Oczywiście, jeśli jesteśmy zalogowany, nie musimy się logować ponownie.
- 2. Z rozwijanego menu wybieramy pozycję Artykuły>Wszystkie.
- 3. Odszukujemy artykuł, który chcemy usunąć i zaznaczamy pole wyboru przy jego tytule.

| Ż   | Joomla! Serwis Absolwenta Wersa 1.5                                |                                                                         |              |              |              |               |                  |                      |                     |            | sja 1.5.26    |                   |
|-----|--------------------------------------------------------------------|-------------------------------------------------------------------------|--------------|--------------|--------------|---------------|------------------|----------------------|---------------------|------------|---------------|-------------------|
| Wit | yna                                                                | Menu Artykuły Komponenty Rozszerzenia Narzędzia                         | Pomoc        |              |              |               |                  | 📓 Tryb zgod          | ności: 1.0 🛛 👫 Podg | ląd 💮 0 🕹  | 📽 1 🧕         | Wyloguj           |
|     |                                                                    | Artykuły                                                                |              |              |              | Przywróć Arch | niwum Publikuj I | Nie publikuj Przenie | ś Kopiuj Kosz       | Zmień      | (D)<br>Utwórz | <b>Q</b><br>Pomoc |
| Fi  | - Vlybierz sekcje - 💌 - Vlybierz kategorię - 💌 - Vlybierz stan - 💌 |                                                                         |              |              |              |               |                  |                      |                     |            |               |                   |
| 1   |                                                                    | Tytuł                                                                   | Opublikowane | Na startowej | Porządek 👩   | Dostęp        | Sekcja <b>≜</b>  | Kategoria            | Autor               | Data       | Odsłony       | / ID              |
| 1   |                                                                    | Projekty                                                                | <b>V</b>     | 0            | • 1          | Powszechny    |                  |                      | Administrator       | 01.04.2013 | 34            | 47                |
| 2   |                                                                    | Oferta dia pracodawców                                                  | 2            | 0            | <b>▲ ▼</b> 2 | Powszechny    |                  |                      | Administrator       | 11.08.2008 | 40            | 33                |
| 3   |                                                                    | Wolontariat                                                             | 2            | •            | <b>▲ ▼</b> 3 | Powszechny    |                  |                      | Administrator       | 01.04.2013 | 23            | 46                |
| 4   |                                                                    | Kwestionariusz po 1 roku                                                | 2            | 0            | • • 4        | Powszechny    |                  |                      | Administrator       | 12.08.2008 | 213           | 43                |
| 5   |                                                                    | Szkolenia i warsztaty                                                   | 2            | ٢            | ▲ <u>5</u>   | Powszechny    |                  |                      | Administrator       | 01.04.2013 | 44            | 23                |
| 6   |                                                                    | Działania, które pomogą w szybszym znalezieniu pracy. Jak wybrać zawód. | 2            | •            | • 2          | Powszechny    | FAQs             | General              | Administrator       | 01.04.2013 | 11            | 38                |
| 7   |                                                                    | Kariera zawodowa                                                        | 2            | 0            | ▲ ▼ 3        | Powszechny    | FAQs             | General              | Administrator       | 01.04.2013 | 7             | 28                |
| 8   |                                                                    | List motywacyjny i CV                                                   | 2            | •            | <b>▲ ▼</b> 4 | Powszechny    | FAQs             | General              | Administrator       | 01.04.2013 | 18            | 15                |
| 9   |                                                                    | Autoprezentacja                                                         | 2            | 0            | ▲ ▼ 5        | Powszechny    | FAQs             | General              | Administrator       | 01.04.2013 | 38            | 25                |
| 1   |                                                                    | Rozmowa Kwalifikacyjna                                                  | 2            | ٥            | ▲ ▼ 6        | Powszechny    | FAQs             | General              | Administrator       | 01.04.2013 | 32            | 14                |
| 1   |                                                                    | Coaching, mentoring                                                     | 2            | 0            | ▲ ▼ 7        | Powszechny    | FAQs             | General              | Administrator       | 01.04.2013 | 11            | 17                |

Rys. 47 Lista artykułów

4. Naciskamy przycisk **Kosz** w przyborniku.

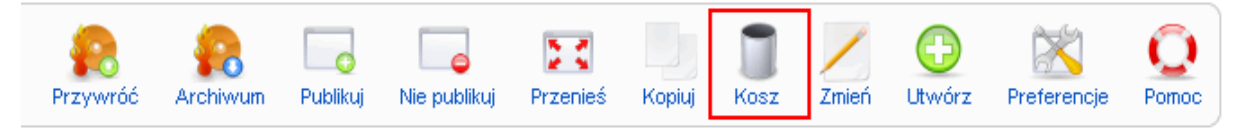

Rys. 48 Usuwanie artykułu

5. Jeśli chcemy go usunąć ostatecznie i nieodwracalnie wybieramy z menu zaplecza pozycję *Artykuły -> Artykuły w Koszu* i usuwamy go stamtąd.

| Mitryna   | Menu      | Artyk                 | uty Komponenty    | Rozszerzenia | Narzędzia | Pomo | e 🔯 Tryb zg     | odnošci: 1.0 | M Podgląd 💮 0 | . 35 1 | Viviog |
|-----------|-----------|-----------------------|-------------------|--------------|-----------|------|-----------------|--------------|---------------|--------|--------|
| -         |           | Art 2                 | ykuly - wszystkie |              |           |      |                 |              |               | -      |        |
|           | Kos       | Kos: Artykuły w Koszu |                   |              |           |      |                 |              | P             | Q      | 0      |
|           |           | 📕 Se                  | kcje artykullów   |              |           |      |                 |              | Przywróć      | Usur   | Pomo   |
| Cilleri   |           | , Ka                  | degorie artykułów |              |           |      |                 |              |               |        |        |
| P Intruj. |           | 1 St                  | rona startowa     |              |           |      |                 |              |               |        |        |
| #         |           |                       | Tytul             |              |           | D    | Sekcja          |              | Kategori      | a      |        |
| 1         | Nowy      | arty/krul             |                   |              | 15        | 993  | Poza kategorią  |              |               |        |        |
| 2         | 🔲 Instala | cja XAM               | PP                |              | 6         | 82   | Administratorzy | Film         | lki           |        |        |

Rys. 49 Artykuły w koszu.

Artykuł przeniesiony do kosza można odzyskać.

Zaznaczamy artykuły, które chcemy odzyskać i naciskamy w przyborniku ikonę *Przywróć*, a na kolejnym ekranie potwierdzamy swoją decyzję:

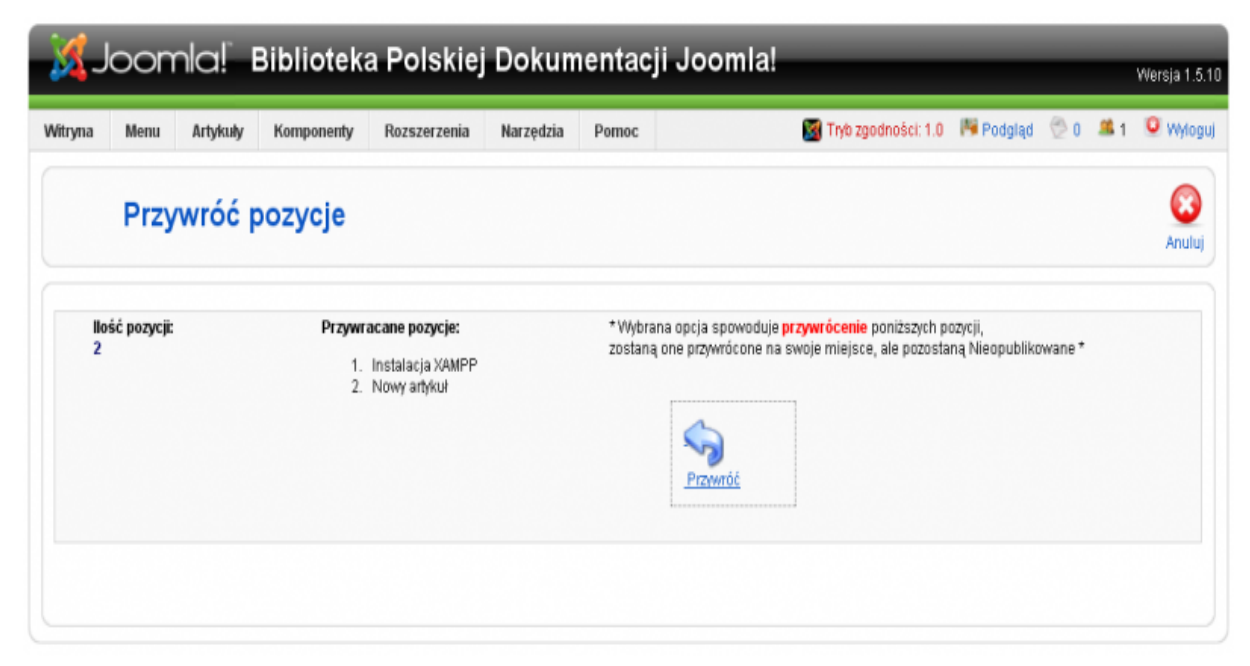

Rys. 50 Przywracanie artykułu

#### g. Edytor artykułów

Po lewej stronie znajdują się opcje umożliwiające ustalenie nazwy i skategoryzowanie artykułu oraz ustalenie jego treści. Po prawej parametry prezentacji.

| Tytuł  |                      | Opublikowane    | 🔘 Nie 🔍 Tak         |
|--------|----------------------|-----------------|---------------------|
| Alias  |                      | Strona startowa | 🖲 Nie 🔘 Tak         |
| Sekcja | - Wybierz sekcję - 💌 | Kategoria       | Wybierz kategorię 💌 |

Rys. 51 Parametry artykułu.

- W polu **Title** wpisujemy tytuł artykułu. Będzie wyświetlany, jeśli w konfiguracji zostanie zarządzone wyświetlanie tytułów.
- W polu Alias powtarzamy tytuł, ale zapisujemy go małymi literami zastępując spacje łącznikiem, a polskie znaczki ich bezogonkowymi odpowiednikami (np. e zamiast ę). Jeśli zostawimy niewypełnione Joomla! utworzy alias automatycznie, ominie ale znaki charakterystyczne dla polskiego alfabetu. Alias używany jest do tworzenia prostych adresów, CO ma duże znaczenie dla pozycjonowania witryny.
- zaznaczamy sekcję i kategorię, do której chcemy przypisać artykuł
- decydujemy, czy opublikować artykuł natychmiast po zapisaniu pozostaw zaznaczoną opcję Tak lub zaznacz Nie
- decydujemy, czy umieścić go w przeglądzie Strona startowa pozostaw zaznaczoną opcję **Nie** lub zaznacz **Tak**

Po prawej stronie naszego okna edycji znajdują się dodatkowe parametry naszego artykułu Rys. 52.

| Stan<br>Odsłony | Opublik   | owane               |
|-----------------|-----------|---------------------|
| Poprawiony      | 0 razy    |                     |
| Utworzony       | Środa,    | 15 maja 2013 18:02  |
| Poprawiony      | Niepopr   | awiane              |
| Description     |           |                     |
| Parametry:      | аттуки    |                     |
|                 | Autor     | admin2 💌            |
| Ir              | nny autor |                     |
| Poziom          | dostępu   | Powszechny 💌        |
| Data utv        | worzenia  | 2013-05-15 18:02:4  |
| Rozpocznij p    | ublikację | 2013-05-15 18:02:46 |
| Zakończ p       | ublikację | Nigdy               |
| Parametry:      | rozszerz  | one                 |
| Metadane        |           |                     |

Rys. 52 Parametry

- Autor- nazwa autora
- Inny autor- nazwa autora inna niż nazwa użytkownika.
- **Poziom dostępu –** prawa dostępu do tego artykułu.
- **Data utworzenia –** data utworzenia artykułu.
- **Rozpocznij publikację –** data rozpoczęcia publikacji.
- Zakończ publikację- data zakończenia publikacji.

| Parametry: rozszerzone   |                     |  |  |  |  |
|--------------------------|---------------------|--|--|--|--|
| Pokaż tytuł              | Globalnie 💌         |  |  |  |  |
| Tytuły łączami           | Globalnie 💌         |  |  |  |  |
| Wprowadzenie             | Globalnie 💌         |  |  |  |  |
| Tytuł sekcji             | Globalnie 💌         |  |  |  |  |
| Tytuły sekcji łączami    | Globalnie 💌         |  |  |  |  |
| Tytuł kategorii          | Globalnie 💌         |  |  |  |  |
| Tytuły kategorii łączami | Globalnie 💌         |  |  |  |  |
| Ocena artykułu           | Globalnie 💌         |  |  |  |  |
| Nazwa autora             | Globalnie 💌         |  |  |  |  |
| Data i czas utworzenia   | Globalnie 💌         |  |  |  |  |
| Data i czas zmiany       | Globalnie 💌         |  |  |  |  |
| Utwórz PDF               | Globalnie 💌         |  |  |  |  |
| Drukuj                   | Globalnie 💌         |  |  |  |  |
| Poleć innym              | Globalnie 💌         |  |  |  |  |
| Język artykułu           | - Wybierz język - 💌 |  |  |  |  |
| Klucz                    |                     |  |  |  |  |
| Tekst zamiast Więcej:    |                     |  |  |  |  |

Rys. 53 Parametry rozszerzone.

- Pokaż tytuł- pokazuje lub ukrywa tytuł pozycji.
- **Tytuły łączami** powoduje, że tytuł staje się odnośnikiem do artykułu.
- **Wprowadzenie** pokazuje lub ukrywa tekst wprowadzający w głównym widoku artykułu.
- **Tytuł sekcji** pokazuje lub ukrywa tytuł sekcji, do której należy artykuł.
- **Tytuł sekcji łączami** –powoduje, że tytuł sekcji staje się odnośnikiem prowadzącymdo kategorii, do której przypisany jest artykuł.
- **Tytuł kategorii** pokazuje lub ukrywa tytuł kategorii do której należy artykuł.
- **Tytuły kategorii łączami** powoduje, że tytuł kategorii staje się odnośnikiem prowadzącym do kategorii, do której przypisany jest artykuł.
- **Ocena artykułu** pokazuje lub ukrywa formularz oceniania.

- Nazwa autora pokazuje lub ukrywa nazwę autora.
- Data i cza utworzenia pokazuje lub ukrywa datę i czas utworzenia.
- Data i czas zmiany pokazuje lub ukrywa datę i czas ostatniej modyfikacji.
- **Utwórz PDF** pokazuje lub ukrywa ikonę Utwórz PDF.
- **Drukuj** pokazuje lub ukrywa przycisk drukuj.
- **Poleć innym** pokazuje lub ukrywa przycisk poleć innym.
- **Język artykułu** pozwala wybrać język artykułu. Nie zaznaczenie opcji Joomla traktuje jako wybór domyślnego języka witryny.
- Klucz tekst łączący artykuł z systemem pomocy.
- **Tekst zamiast Więcej**: Tekst którym zostanie zastąpiony odnośnik "Więcej"

Obsługa edytora jest taka sama jak w przypadku programu Word, czy Open Office Writer.Edytor umożliwia m.in. sformatowanie tekstu: pogrubienie, pochylenie, podkreślenie, określenie pozycji tekstu.

| Tytuł          |                                                   |
|----------------|---------------------------------------------------|
| Alias          |                                                   |
| Sekcja         | - Wybierz sekcję - 💌                              |
| _              |                                                   |
| BIU ≜          | ₩ <b>E</b> E E E Styles • Paragraph •             |
| 三 三 三 三        | 拝   🍠 🍋   📟 👾 🕹 💆 🍼 🞯 нт                          |
| - 2 💷          | $\mathbf{x}_{z} \mathbf{x}^{z}   \mathbf{\Omega}$ |
| tekst testow   | <u>// tekst testowy</u>                           |
|                |                                                   |
|                |                                                   |
| Rys. 54 Edytor |                                                   |

|        |                                                       |                                                   | Opublikowana    |                   |
|--------|-------------------------------------------------------|---------------------------------------------------|-----------------|-------------------|
| i yiur |                                                       |                                                   | Opublikowane    | © Nie ♥ Tak       |
| Allas  |                                                       |                                                   | Strona startowa | ♥ Nie © Tak       |
| iekcja | - Wybierz sekcję - 💌                                  |                                                   | Kategoria       | Wybierz kategorię |
| _      |                                                       | Dorograph                                         |                 |                   |
| - 2    | $   \mathbf{x}_{z} \mathbf{x}^{z}    \mathbf{\Omega}$ | Address =                                         |                 |                   |
| - 2    | x <sub>2</sub> x <sup>2</sup>   Ω                     | Address E<br>Preformatted Heading 1               |                 |                   |
| - 2    | x, x'   Ω                                             | Address<br>Preformatted<br>Heading 1<br>Heading 2 |                 |                   |

Rys. 55 Edytor akapit

Klikając w pozycję paragraph (akapit) Rys. 55 zauważymy podpozycję "Heading nr 1-6" (Nagłówek nr 1-6). Jeżeli będziemy używać nagłówków w artykułach to musimy pamiętać, że "Heading 1" może pojawić się w dokumencie tylko jeden raz, a pozostałe nagłówki muszą stworzyć odpowiednią hierarchię dokumentu, to znaczy, że "Headingc1" odnosi się do tekstu najważniejszego na stronie, a nagłówek ostatni ("Heading6") jest najmniej ważny.

Litera X z cyfrą "2" w indeksie górnym, podobnie jak w prostym edytorze tekstu służy do dodawania indeksu dolnego i górnego.

Ikona z symbolem " $\Omega$ " pozwala na dodanie symbolu z listy niestandardowej.

Joomla umożliwia również dodawanie listy ponumerowanej i nieponumerowanej na takich samych zasadach jak w pozostałych edytorach Rys. 56.

| Tytuł  |                                                       |
|--------|-------------------------------------------------------|
| Alias  |                                                       |
| Sekcja | - Wybierz sekcję - 💌                                  |
|        |                                                       |
| B /    | U ABC 등 등 등 🗐 📄 Styles 🔹 Format 🔹                     |
|        | 揮 ≢ 🛯 🤨 🔍 📟 👾 🕹 💆 🛷 🞯 HTTL                            |
| - 2    | $   \mathbf{x}_{z} \mathbf{x}^{z}    \mathbf{\Omega}$ |
| 1      |                                                       |
| 1      |                                                       |
|        |                                                       |

Rys. 56 Edytor. Numerowanie

Aby dodać elementy do listy ponumerowanej bądź nieponumerowanej (punktowej w Joomla należy zaznaczyć ikonę "zwiększ wcięcie", aby powrócić do elementu nadrzędnego należy zmniejszyć wcięcie Rys. 57.

| Tytuł<br>Alias |                               |
|----------------|-------------------------------|
| Sekcja         | - Wybierz sekcję - 💌          |
|                |                               |
| B / U          | ABC ≡ ≣ ≣ Styles ▼ Format ▼   |
|                | 🛱 ≢   🄊 (°   🖙 👾 🕹 💆 🍼 🞯 HTTL |
| - 🖉 🖩          | Indent 2                      |
| 1. list        | a                             |
| 2. list        | а                             |
|                | 1. lista2                     |
|                | 2. lista2                     |
| 3. list        | a                             |
|                |                               |
|                |                               |
|                |                               |
|                |                               |

Rys. 57 Edytor. Wcięcie

Kolejnym elementem jest ikona łańcucha, która służy do dodania linków do strony. Najpierw należy zaznaczyć tekst lub kliknąć w obrazek, wtedy ikona będzie aktywna po jej kliknięciu otwiera się okno edycji funkcji link Rys. 58.

| Insert/edi | t link    |        |
|------------|-----------|--------|
| Link URL   |           |        |
| Target     | Not set   | V      |
| Title      |           |        |
| Class      | Not set 💌 |        |
|            |           |        |
|            |           |        |
| Insert     |           | Cancel |

Rys. 58 Dodawanie linku

W polu adres odnośnika należy wpisać bezpośredni adres z przedrostkiem http://(np. http://wp.pl) lub adres względny (adres do podstrony - bez przedrostka i nazwy witryny - tylko ścieżka do miejsca na serwerze) - nie ma to wielkiego znaczenia - Joomla i tak poprawi adres na właściwy - jeżeli link dotyczy podstrony zamieni adres bezwzględny na względny. Do linka warto dodać tytuł – ma to znaczenie dla przeglądarki. Pole "Target"(cel) informuje przeglądarkę, czy ma otworzyć link w nowym oknie, czy w tym oknie przeglądarki, w którym jest aktualnie otwarta strona internetowa.

Ikona zerwanego łańcucha służy do zerwania linka (jego usunięcia).

Kolejnym przydatnym narzędziem jakim możemy się posłużyć w czasie pisania artykułu jest kotwica, Rys. 59 która bardzo pomocną funkcją w przypadku podstron z dużą ilością tekstu. Użytkownik może nie odnaleźć się w gąszczu informacji zawartych na takiej podstronie. Z pomocą przychodzi funkcja kotwicy, która pozwala przenieść użytkownika do interesującej go informacji za pomocą jednego kliknięcia myszki.

W przypadku kotwicy najlepszym rozwiązaniem jest stworzenie prostego menu (najlepiej na początku długiego tekstu), które pomoże internaucie poruszać się w gąszczu informacji.

Po stworzeniu prostego menu nawigacyjnego należy zaznaczyć, do którego fragmentu tekstu użytkownik ma być kierowany po kliknięciu. W tym celu należy zaznaczyć tekst, który ma stać się kotwicą i następnie kliknij w ikonę kotwicy w edytorze tekstu.

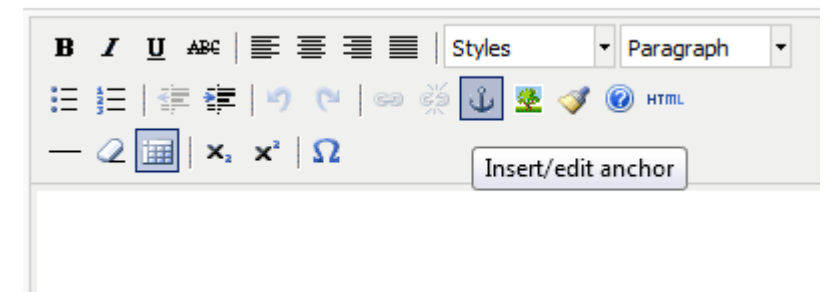

Rys. 59 Kotwica

Następnym elementem jest mechanizm wstawiania obrazów, który uruchamiamy klikając ikonę w kształcie drzewa Rys.60

| B I U ARC   ≣ ≣ ≣   caption ▼ Paragraph ▼                          |
|--------------------------------------------------------------------|
| := :=   := :=   *7 (*   ≈ ※ Ů 🗷 🝼 @ #™                             |
| $-2$ $   \mathbf{x}_{a} \mathbf{x}^{a}   \Omega$ Insert/edit image |
| 🔮 Insert/edit image - Mozilla Firefox 📃 💷 💻 🌉                      |
| darek.pwszchelm.pl/plugins/editors/tinymce/jscripts/tir            |
| Insert/edit image                                                  |
| Image URL                                                          |
| Image description                                                  |
| Alignment Not set 💌                                                |
| Dimensions x                                                       |
| Border                                                             |
| Vertical space                                                     |
| Horizontal space                                                   |
|                                                                    |
| Insert                                                             |
|                                                                    |

Rys. 60 Wstaw obraz

- W polu [ Image URL ]wpisujemy/wklejamy adres obrazka, który chcesz dodać do artykułu.
- W polu [ Image description ] wpisujemy opis obrazka.
- Z listy rozwijanej [ Alignment ] wybieramy pozycję obrazka.
- W polu [ Dimensions ] podajemy wielkość obrazka.
- W polu [Border] podajemy grubość obramowania.
- W polu [ Verticalspace oraz Horizontalspace ] podajemy odpowiednio margines pionowy i poziomy.

Ikona HTML Rys. 61 pozwala nam na podgląd kodu html naszego artykułu oraz dokonywanie w nim zmian.

#### PLATFORMA INTERNETOWA ABSOLWENT

|                          | Kalanania Will' L.                                                                             |             |
|--------------------------|------------------------------------------------------------------------------------------------|-------------|
|                          | i HTML Source Editor - Mozilla Firefox                                                         |             |
| aragraph •               | darek.pwszchelm.pl/plugins/editors/tinymce/jscripts/tiny_mce/themes/advanced/source_editor.htm | 1           |
|                          |                                                                                                |             |
|                          | HTML Source Editor                                                                             | Vord wra    |
| Edit HTML Source         | <pre>kp class="caption"&gt;<strong>test</strong>/p&gt;</pre>                                   |             |
|                          | <pre><pre><pre><pre><pre><pre><pre>caption</pre></pre></pre></pre></pre></pre></pre>           |             |
|                          | (hr />                                                                                         |             |
|                          | <pre>  <pre>  <pre></pre></pre></pre>                                                          |             |
|                          |                                                                                                |             |
|                          |                                                                                                |             |
|                          |                                                                                                |             |
|                          |                                                                                                |             |
|                          |                                                                                                |             |
|                          |                                                                                                |             |
|                          |                                                                                                |             |
|                          |                                                                                                |             |
|                          |                                                                                                |             |
|                          |                                                                                                |             |
|                          |                                                                                                |             |
|                          |                                                                                                |             |
|                          |                                                                                                |             |
|                          |                                                                                                |             |
|                          |                                                                                                |             |
|                          |                                                                                                |             |
|                          |                                                                                                |             |
|                          |                                                                                                |             |
|                          |                                                                                                |             |
|                          | Update                                                                                         | Cancel      |
|                          |                                                                                                |             |
| Raffle 😒 Przełącz edytor |                                                                                                | <b>**</b> * |
|                          |                                                                                                |             |
|                          |                                                                                                |             |
|                          |                                                                                                |             |

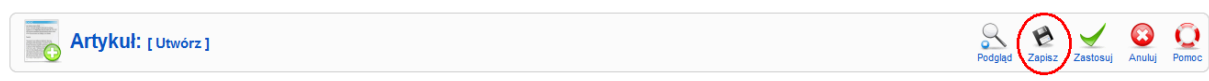

Rys. 62 Zapisywanie artykułu.

Aby zakończyć edycję artykułu należy kliknąć ikonę zapisz i zamknij w prawym górnym rogu ekranu w głównym oknie edycji artykułu Rys. 62.

Przycisk **Zapisz** zachowuje treść i ustawienia w bazie danych, kończy pracę edytora i przenosi na stronę z listą artykułów,

Przycisk **Zastosuj** zachowuje treść i ustawienia, ale nie kończy pracy edytora - możesz kontynuować redagowanie artykułu czy konfigurowanie jego parametrów.

#### h. Sekcje I kategorieartykułów

#### h.1 Tworzenie sekcji artykułów

1. Po zalogowaniu się do części administracyjnej, wybieramy z menu Artykuły pozycję Sekcje artykułów tak jak na rysunku poniżej

| ل 🌠                                    | oom          | nla!     | Strona ww                                     | ſW           | -         | -     |
|----------------------------------------|--------------|----------|-----------------------------------------------|--------------|-----------|-------|
| Witryna                                | Menu         | Artykuły | Komponenty                                    | Rozszerzenia | Narzędzia | Pomoc |
| 100 + 100 10<br>1+100 10 ×<br>100 10 × | Języ         | Artyko   | wły - wszystkie<br>wły w koszu<br>e artykułów |              |           |       |
| Witryn                                 | a <u>Adr</u> | 📕 Kateg  | orie artykułów                                |              |           |       |
|                                        |              | A Strop  | startowa                                      |              |           |       |

Rys. 63 Tworzenie sekcji artykułów

2. Pojawi się ekran zarządzania sekcjami

| J Sekcje |           |       |            |              | Public       | Ne publiku | Ropus | Usua |           | O<br>Litera | Q    |
|----------|-----------|-------|------------|--------------|--------------|------------|-------|------|-----------|-------------|------|
| FBNE     | M Myraydd |       |            |              |              |            |       |      | 1.99      | tiers stan  |      |
| • 🗆      |           | Tynul |            | Opublikowane | Perządek - 🔥 | Dentep     | Kata  | and. | Aktywnych | Wkest       | w 10 |
|          |           |       | Pokaz 20 💌 |              |              |            |       |      |           |             |      |

Rys. 64 Ekran zarządzania sekcjami artykułów

3. W celu stworzenia pierwszej sekcji klikamy na ikonę *Utwórz* znajdującą się w menu w prawej górnej części ekranu.

|          |              |        | 0    | 1     | $\bigcirc$ | O     |
|----------|--------------|--------|------|-------|------------|-------|
| Publikuj | Nie publikuj | Kopiuj | Usuń | Zmień | Utwórz     | Pomoc |

Rys. 65 Przybornik tworzenia sekcji artykułów

- 4. Pojawi się ekran tworzenia sekcji.
- 5. W polu *Tytuł* wprowadzamy pełną nazwę sekcji, np. Filmy. To będzie nazwa wyświetlana w serwisie.

| Sekcja:            | [Utwórz]                                    |                  |                         |              | 9 | Zapisz |
|--------------------|---------------------------------------------|------------------|-------------------------|--------------|---|--------|
| Szczegóły          |                                             |                  |                         |              |   |        |
| Zasięg:            | content                                     |                  |                         |              |   |        |
| Tytul:             | Filmy                                       |                  | 5                       |              |   |        |
| Alias:             | Filmy                                       |                  | 6                       |              |   |        |
| Opublikowane:      | O Nie 🕑 Tak 7                               |                  |                         |              |   |        |
| Kolejność:         | Nowe sekcje standardowi<br>zapisaniu Sekcji | o są na końcu. k | Kolejność może zostać : | zmieniona po |   |        |
| Poziom dostępu:    | Rejestrowary<br>Specjalny                   |                  |                         |              |   |        |
| Grafika:           | - Wybierz grafikę -  👻                      | 0                |                         |              |   |        |
| Položenie grafiki: | Lewa 💌                                      |                  |                         |              |   |        |

Rys. 66 Parametry szczegółowe sekcji artykułów

6. W polu *Tekst zastępczy/Alias* wprowadzamy zwięzłą nazwę sekcji. Nie używamy polskich liter ani spacji.

- 7. W wierszu **opublikowane** zaznaczamy pole wyboru Tak. Oznaczać to będzie że sekcja zostanie opublikowana na stronie www. Jeżeli nie opublikujemy sekcji to wszystkie materiały (kategorie i artykuły) będą niedostępne dla odwiedzających naszą stronę.
- 8. Pozostałe pola umożliwiają przypisanie grafiki do sekcji. Na chwilę obecną można pozostawić wartości domyślne, dopiero w dalszym etapie zostaną one wykorzystane.
- 9. W celu zapisania wprowadzonych danych a także utworzenia nowej sekcji klikamy ikonę *Zapisz*.

|              | Publicul          | Ne publikuj              | Koski Usu                       | h Zmeri                     | Utwirz                              | Pano                                           |
|--------------|-------------------|--------------------------|---------------------------------|-----------------------------|-------------------------------------|------------------------------------------------|
|              |                   |                          |                                 |                             |                                     |                                                |
|              |                   |                          |                                 | 1.994                       | biere stars -                       |                                                |
| Opublikowane | Porządek- w       | Destep                   | Kategorii                       | Aktywnych                   | Wkenn                               | 10                                             |
| 1            | 1.1               | Powspectry               | 0                               | 100                         |                                     |                                                |
|              | Opublikowane<br>V | Opublikowane Porządeka y | Opublikowane Porzęśska V Destęp | Publikų Mirpudikų Kopuų Uno | Publiky Nepodiky Kopy Unch Zmmi<br> | Publikų Niepodikų Kopaj Unuf žmet Umiriz 1<br> |

Rys. 67 Lista sekcji artykułów

- 10. Po utworzeniu sekcji otrzymamy potwierdzenie Sekcja zapisana.
- 11. Utworzona sekcja będzie wyświetlana na liście.

#### h.2 Tworzenie kategorii artykułów

1. Po zalogowaniu się do części administracyjnej, wybieramy z menu **Artykuły** pozycję**Sekcje artykułów**.

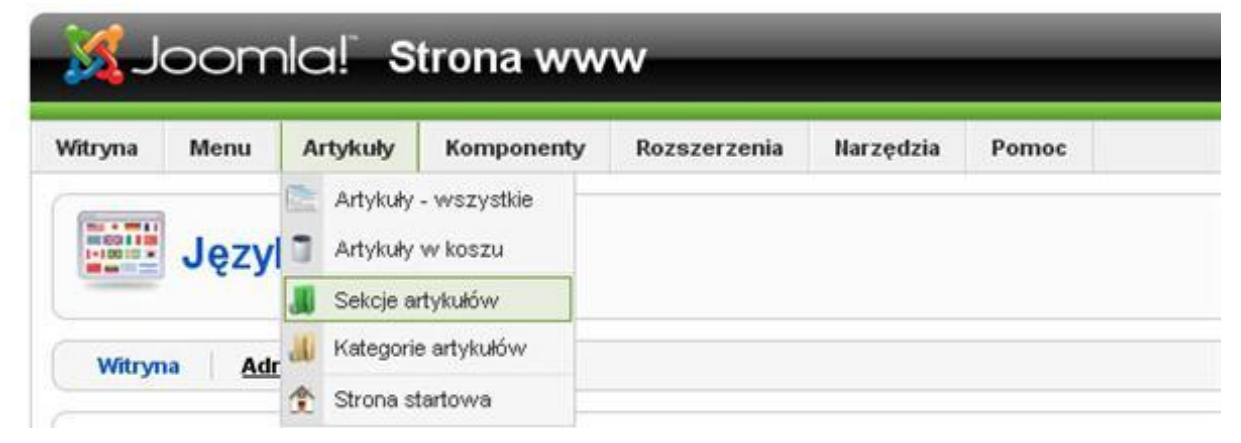

Rys. 68 Sekcje artykułów

- 2. Pojawi się ekran zarządzania kategoriami.
- 3. W celu stworzenia pierwszej kategorii klikamy na ikonę *Utwórz*.

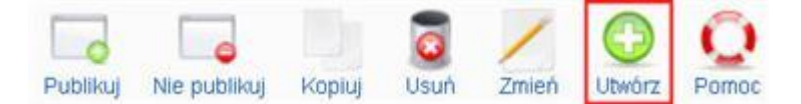

Rys. 69 Przybornik tworzenia kategorii artykułów

4. Pojawi się ekran tworzenia i edycji kategorii.

| Kategoria:         | [Utworz]                   | 10 200                                                      |  |
|--------------------|----------------------------|-------------------------------------------------------------|--|
| izczegóły          |                            |                                                             |  |
| Tytub              | Komeda                     | 5                                                           |  |
| Alias:             | Koneda                     | 6                                                           |  |
| Opublikowane:      | ⊙ Ne ⊙ Tak 7               |                                                             |  |
| Sekcja:            | Filmy M 8                  |                                                             |  |
| Porządek:          | Nowe kategorie standardowo | są na końcu. Kolejność można zmienić po zapisaniu kategork. |  |
| Poziom destępsz    | Rejestrowary<br>Specjahy   |                                                             |  |
| Grafika:           | - Wybierz grafikę - 💌      | 9                                                           |  |
| Położenie grafiki: | Lewa 💌                     |                                                             |  |

Rys. 70 Parametry szczegółowe kategorii artykułów

- 5. W polu *Tytuł* wprowadzamy nazwę kategorii np. *Komedia*. To będzie nazwa widoczna na stronie internetowej.
- 6. W polu *Tekst zastępczy/Alias* wprowadzamy zwięzłą nazwę kategorii. Nie używamy w tym polu polskich znaków. Zastępujemy je odpowiednikami np. literę "ó" zastępujemy "o".
- 7. W wierszu Opublikowane zaznaczamy pole wyboru Tak.
- 8. Z listy *Sekcja* wybieramy sekcję, do której ma być przypisana tworzona kategoria.Dla przykładu, jeśli tworzymy kategorię *Komedia*, należy przypisać ją do sekcji *Filmy*.
- 9. W pozostałych polach(dotyczących grafiki) pozostawiamywartości domyślne.
- 10. Aby zakończyć tworzenie kategorii naciskamy ikonę Zapisz.
- 11. Po utworzeniu Kategorii otrzymamy potwierdzenie Zapisano kategorię.
- 12. Nowa kategoria pojawi się na liście kategorii

| <b>Zarządzanie</b>      | P        | d la         | Promet       | Карка      |       | men    | Chedra . | Q.<br>Portos     |        |            |    |
|-------------------------|----------|--------------|--------------|------------|-------|--------|----------|------------------|--------|------------|----|
| 🕜 Zapisano kategoriy 11 |          |              |              |            |       |        |          |                  |        |            |    |
| Filma Las               | Mycapili |              |              |            |       |        | -166     | ierz zelicją - S | e - My | berr man - |    |
| • 🗆                     | Tytul    | Opublikowane | Porządek - 🕫 | Dostep     |       | Sekcja |          | Akty             | wrych  | Wkeszu     | 10 |
| t 🗆 Koneda 12           |          | <i>¥</i>     | 1            | Powstechny | Filmy |        |          |                  | 0      | - 36       | 25 |
|                         |          | Pokaž 20     | *            |            |       |        |          |                  |        |            |    |

Rys. 71 Lista kategorii artykułów

# V. Moduł ankietowania

# 1. Administracja

Kluczowym elementem serwisu absolwenta jest badanie losów zawodowych absolwentów po ukończeniu studiów i określonych czasie od tego zdarzenia. Dlatego internetowy serwis absolwenta został zintegrowany z modułem ankietowania JQuarks4s będącym na licencji Open Source. Moduł ten umożliwia tworzenie dowolnych ankiet, podzielonych na poszczególne sekcje, definiowanie pytań, przeglądanie odpowiedzi, wykonywanie statystyki i analiz zebranych danych. Poza tym moduł umożliwia eksport całych ankiet, pytań i udzielonych odpowiedzi do pliku csv, w celu dalszego badania i analizy.

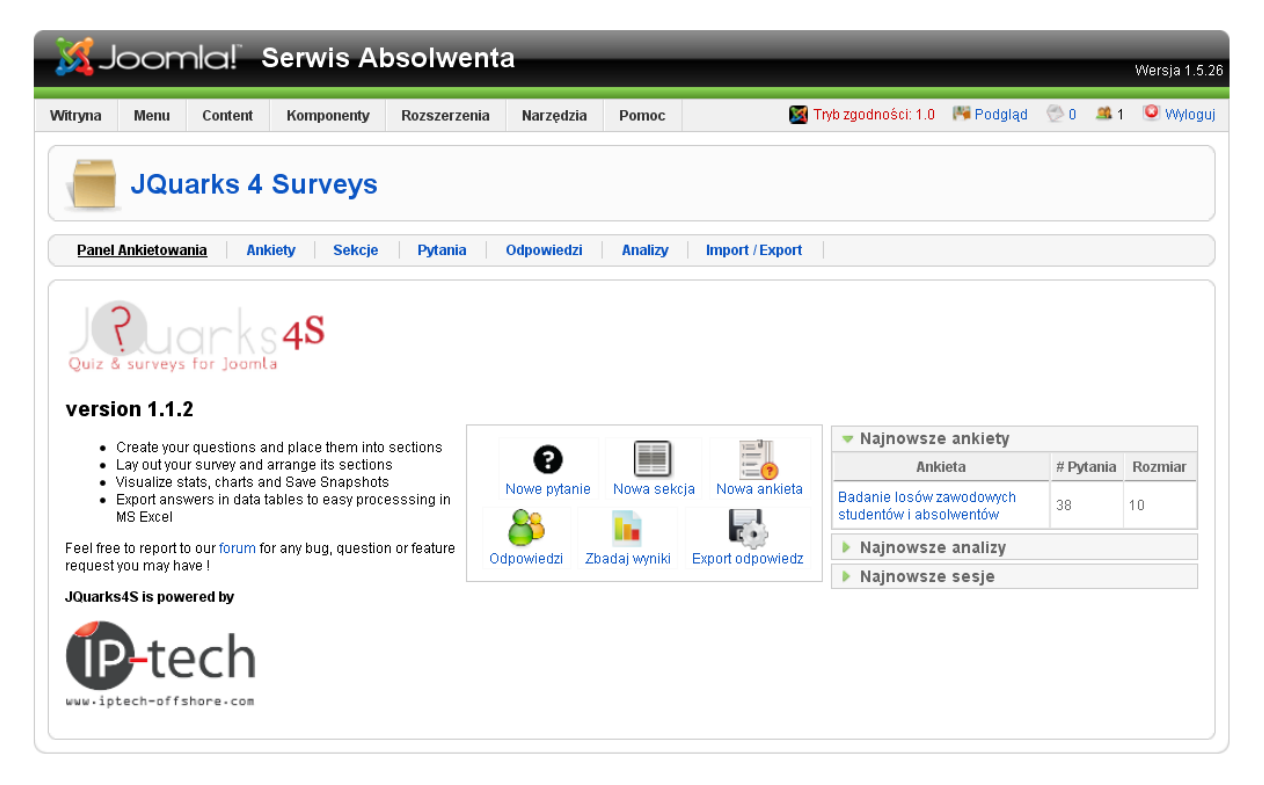

Rys. 72 Główny panel administracyjny serwisu absolwenta

Moduł ankietowania jest elastycznym narzędziem umożliwiającym tworzenie i modyfikację dowolnych ankiet z poziomu administratora serwisu absolwenta. Dostęp do konfiguracji znajduję się w części Panelu administratora opisanego w rozdziale IV. Następnie należy wybrać z menu zakładkę *"Komponenty"* i *"JQuarks4s"*. Powyższa sekwencja uruchomi główny panel administracyjny modułu ankietowania widoczny na rysunku nr 72.

# 2. Tworzenie ankiet i sekcji

Tworzenie nowej ankiety rozpoczynamy przez wybranie w panelu administracji modułu ankietowania opcji *"Nowa ankieta"*. Niezbędne jest zdefiniowanie następujących pól:

- Nazwa ankiety,
- Dostępność określa czy ankieta jest aktywna i widoczna dla użytkowników,
- Nagłówek edytor cms umożliwiający wprowadzenie tekstu wprowadzającego lub dowolnego kodu html,
- Stopka edytor cms umożliwiający wprowadzenie tekstu wyświetlanego na zakończenie lub dowolnego kodu html,
- Dostęp definiuje czy ankieta jest dostępna dla wszystkich dostęp publiczny lub dla zalogowanych użytkowników – dostęp prywatny,
- Dostępna od data rozpoczęcia publikacji ankiety, brak wprowadzonej daty skutkuje automatyczną publikacją ankiety,
- Dostępna do data zakończenia publikacji, brak wprowadzonej daty skutkuje bezterminową publikacją ankiety,
- Unikatowa sesja pozwala na wymuszenie unikalnej sesji dla każdej rozpoczętej ankiety. Pomocne w miejscach gdzie z jednego komputera korzysta więcej osób.
- Przekieruj na adres URL- pozwala zdefiniować adres strony na który użytkownik zostanie przekierowany po zakończeniu ankiety.

Tak zdefiniowana ankieta pozostaje kontenerem, w którym umieszczamy poszczególne sekcje i pytania. W kolejnym kroku należałoby zdefiniować sekcje, które określą logiczny podział naszej ankiety. Jeśli nie ma konieczności podziału ankiety na sekcje niezbędne jest utworzenie przynajmniej jednej sekcji, w której zostaną umieszczone wszystkie pytania. Nową sekcję dodajemy przez wybranie opcji *"Nowa sekcja"* oraz podanie nazwy tej sekcji. Następnie należy przydzielić konkretną sekcje do ankiety, w której się ma znajdować poprzez wybranie z menu opcji *"Umieść w ankiecie"*. Analogicznie możliwe jest usuniecie sekcji z danej ankiety przez wybranie opcji *"Usuń z ankiety"*.

| Ankieta: [Edit]                                                                                                    | Export do pdf (not available) | Dodaj sekcje                                                                                        | Usuń sekcje                                                     | 😥<br>Zapisz | 😥<br>Zapisz i kontynuuj | Zastosuj | (Camknij |
|----------------------------------------------------------------------------------------------------|-------------------------------|----------------------------------------------------------------------------------------------------|-----------------------------------------------------------------|-------------|-------------------------|----------|----------|
| Nazwa<br>ankiety       Badanie losów zawodowych studentów i absolwentów       Dostępna         Nagłówek<br>[show/hide]       Image: Styles instruction of the state instruction of the state instructin of the state instruction of the state inst | C Nie C Tak                   | Para     Dostęp     Dostępna     od     Dostępna     do     Unikatowe sesja     Przekieruj na adres | metry<br>Publiczny ▼<br>2013-06-06<br>2013-06-30<br>© Nie C Tak |             |                         |          |          |
| Path:                                                                                                    | <u>1</u>                      |                                                                                                    |                                                                 |             |                         |          |          |
| Stopka         [show/hide]            ⓐ B I I I Font family             ⓑ B I I I Font family             ⓑ B I I I Font family             ⓑ B I I I Font family             ⓑ B I I I I Font family             ⓑ B I I I I Font family             ⓑ B I I I I Font family             ⓑ B I I I I Font family             ⓑ B I I I I Font family             ⓑ B I I I I Font family             ⓑ B I I I I I I I I I I I I I I                                                                                                    | Format 🔹                      |                                                                                                    |                                                                 |             |                         |          |          |
| Path:                                                                                                    |                               | 1.                                                                                                  |                                                                 |             |                         |          |          |

Rys. 73 Tworzenie nowej ankiety.

# 3. Definiowanie pytań

Moduł ankietowania umożliwia dodawanie do ankiet kilka rodzajów pytań. Mogą to być między innymi pytania:

- Tekstowe,
- Pojedynczego wyboru,
- Wielokrotnego wyboru,
- Tabela matrix, umożliwia zdefiniowanie tabeli oceny określonych cech w danej skali.

Pola niezbędne do zdefiniowania przy dodawaniu nowego pytania:

- Alias wewnętrzy alias pytanie niewidoczny w ankiecie,
- Treść pytania edytor cms umożliwiający dodanie dowolnej treści pytania.
- Charakter pytania jakościowe lub ilościowe, definiuje w jaki sposób odpowiedzi do pytania będą agregowane w statystyce, określając procentową skale dla danych odpowiedzi czy grupując po słowach kluczowych.
- Odpowiedz opcjonalna lub wymagana określa wymagalność udzielenia odpowiedzi na dane pytanie,
- Typ umożliwia wybór jednego z określonych pytań tekstowe, pojedynczego wyboru, wielokrotnego wyboru lub tabela matrix.
   W każdej z opcji należy zdefiniować niezbędną ilość opcji wyboru, pól tekstowych czy wierszy i kolumn w tabeli oceny matrix.

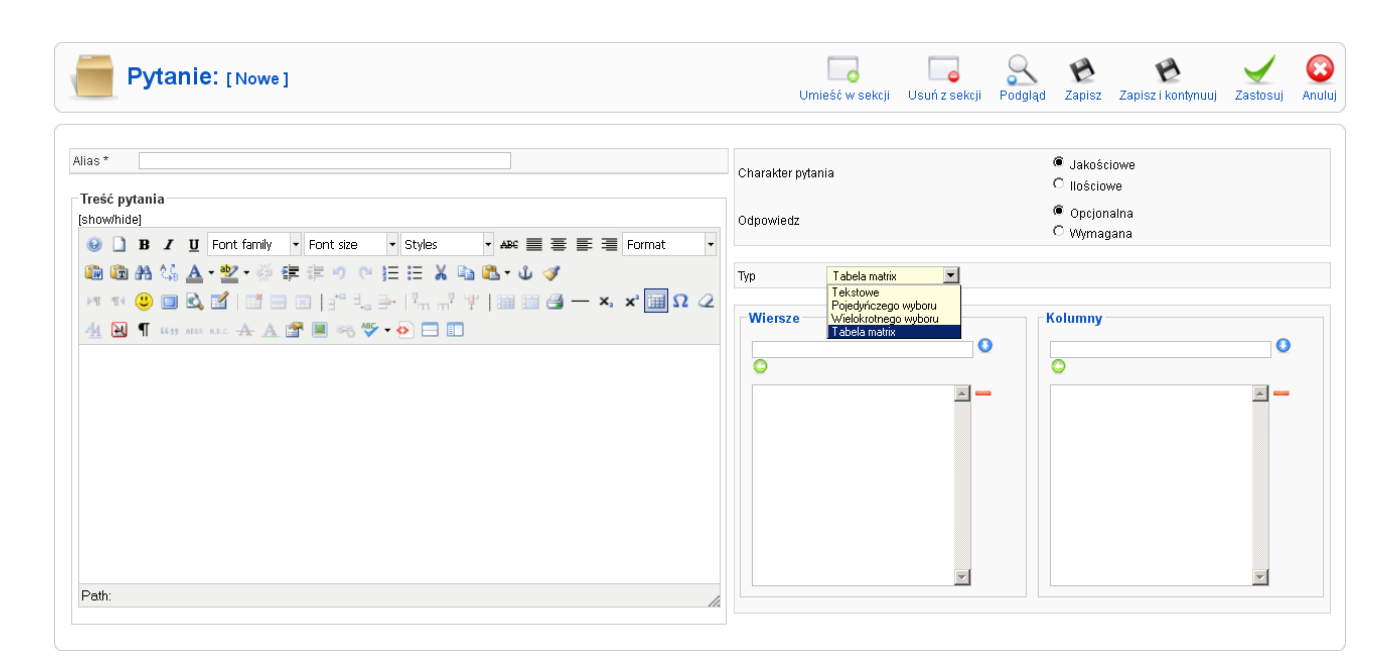

Rys. 74 Dodawania pytań.

Po utworzeniu poszczególnych pytań należy je przydzielić do konkretnej sekcji i ustalić właściwą kolejność przechodzenia pomiędzy pytaniami. Aby to zrobić korzystamy z przycisku górnego panelu *"Umieść w sekcji"*. Analogicznie możliwe jest usunięcie pytania z sekcji przez przycisk *"Usuń z sekcji"*. Z poziomu dodawania pytania możliwy jest też jego podgląd jak dokładnie będzie wyglądało to pytanie z poziomu ankiety. Służy do tego opcja *"Podgląd"*. Oczywiście poszczególne pytania mogą być także w dowolnym momencie edytowane, przez zaznaczenie danego pytania i wybranie z menu górnego opcji *"Edytuj"*.

# 4. Analiza odpowiedzi

Moduł ankietowania umożliwia przeglądanie i analizę udzielonych przez użytkowników odpowiedzi w ankietach, generowanie raportów oraz eksport wyników do plików csv. Aby przejrzeć poszczególne odpowiedzi należy wybrać zakładkę "*Odpowiedzi*", co ilustruje rysunek nr. 75.

| 8   | Solution Contraction Contracti |                        |            |                        |              |               |                |                    |          |  |  |  |
|-----|----------------------------------------------------------------------------------------------------|------------------------|------------|------------------------|--------------|---------------|----------------|--------------------|----------|--|--|--|
| Pai | Panel Ankietowania Ankiety Sekcje Pytania <u>Odpowiedzi</u> Analizy Import / Export                                                                                                    |                        |            |                        |              |               |                |                    |          |  |  |  |
| #   |                                                                                                    | Wyświetl<br>odpowiedzi | Użytkownik | Data wypełnienia       | Adres IP     | ID<br>Ankiety | Edytuj ankietę | Wyświetl ankietę   | ID sesji |  |  |  |
| 1   |                                                                                                    | Wyświetl<br>odpowiedzi | Anonimowy  | 2013-02-27<br>12:18:08 | 89.231.62.20 | 1             | Edytuj ankietę | Przejdz do ankiety | 1        |  |  |  |
| 2   |                                                                                                    | Wyświetl<br>odpowiedzi | Anonimowy  | 2013-02-27<br>12:18:30 | 89.231.62.20 | 1             | Edytuj ankietę | Przejdz do ankiety | 2        |  |  |  |

Rys. 75 Przegląd odpowiedzi - lista.

Jednak największe możliwości analityczne daje moduł analizy. Możemy w nim tworzyć i zapisywać analizy pytań lub całych ankiet. Moduł ten umożliwia generowanie raportów krzyżowych – tabelarycznego zestawienia dwóch różnych pytań. Na przykład jak osoby różnej płci wybierały kierunki studiów, i kiedy podejmowały pracę po ukończeniu studiów. Poza tym możliwe jest wygenerowanie wykresów np. kołowych dotyczących procentowego i liczbowego rozkładu udzielonych odpowiedzi. (rysunek nr 76). Moduł umożliwia też eksport wybranych odpowiedzi do dokumentu csv w celu dalszej obróbki czy analizy. Eksport taki wykonujemy przez wybranie z górnego menu opcji *"Import/Export"*. Następnie musimy wskazać z jakiej ankiety eksportujemy dane, zakres pytań – wszystkie lub wskazane, czy też poszczególne wypełnienia – sesje.

#### PLATFORMA INTERNETOWA ABSOLWENT

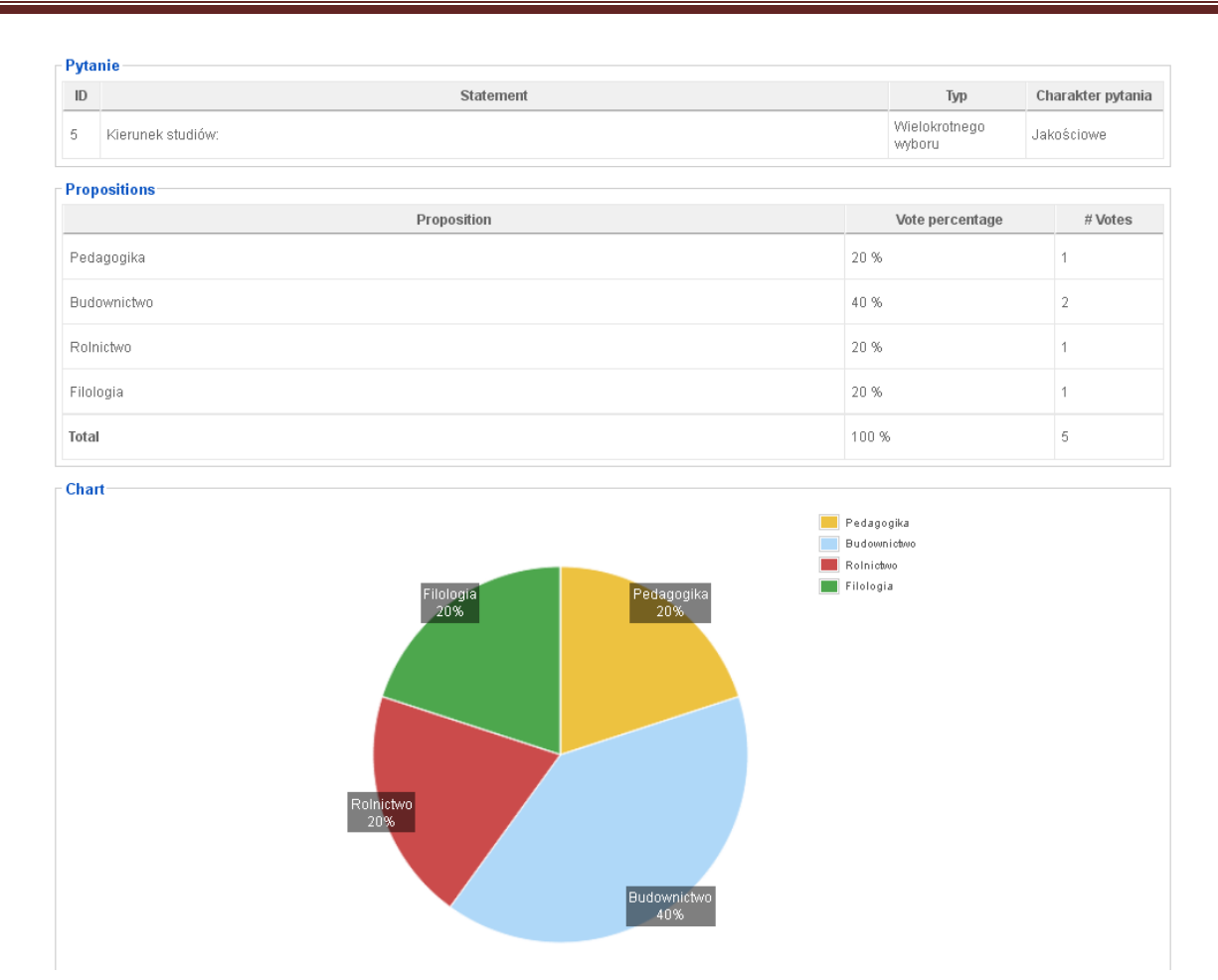

Rys. 76 Analiza odpowiedzi – wykres kołowy.